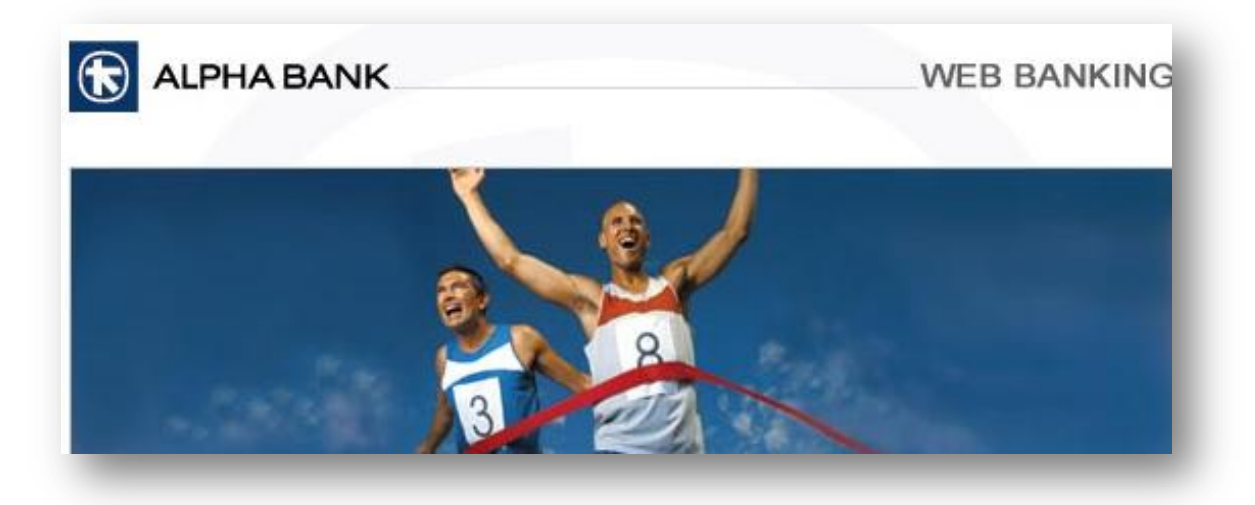

# Alpha Click

**User Manual** 

Valid from February 23, 2013

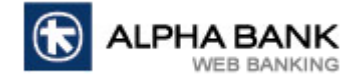

## Contents

| 1.     | CUSTOMER SERVICES               | 8  |
|--------|---------------------------------|----|
| 1.1.   | Bulletins                       | 8  |
| 1.2.   | Info                            | 8  |
| 1.2.1. | Exchange Rates                  | 8  |
| 1.2.2. | Support                         | 9  |
| 1.3.   | Customer messages               | 9  |
| 1.3.1. | Customer messages               | 9  |
| 2.     | CASH MANAGEMENT                 | 10 |
| 2.1.   | My accounts                     | 10 |
| 2.1.1. | Accounts Summary                | 10 |
| 2.1.2. | Account Activity                | 10 |
| 2.1.3. | Account Balance                 | 12 |
| 2.1.4. | Account Statement               | 12 |
| 2.1.5. | Account Alias                   | 13 |
| 2.2.   | Own Accounts Transfers          | 14 |
| 2.2.1. | Own Accounts Transfer           | 14 |
| 2.2.2. | Credit Card Recharge            | 15 |
| 2.3.   | Payments                        | 17 |
| 2.3.1. | RON Payments                    | 17 |
| 2.3.2. | Foreign Currency Payments       | 19 |
| 2.3.3. | Utility Payments in Alpha Bank  | 22 |
| 2.3.4. | Utility Payments to other banks | 23 |
| 2.4.   | Payments Management             | 25 |

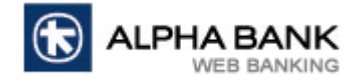

| 2.4.1. | Payments Review 2         | 5 |
|--------|---------------------------|---|
| 2.4.2. | Payment Templates 2       | 6 |
| 2.4.3. | Payments Printing 2       | 7 |
| 2.4.4. | Beneficiary Maintenance 2 | 8 |
| 2.4.5. | View Cut-Off Times 2      | 9 |
| 2.5.   | Deposits                  | 0 |
| 2.5.1. | Term Deposit Initiate     | 0 |
| 2.5.2. | Term Deposit Redemption   | 2 |
| 2.5.3. | View Term Deposit         | 4 |
| 2.5.4. | View Contract Deposits    | 4 |
| 2.6.   | Loans                     | 6 |
| 2.6.1. | View Loans                | 6 |
| 2.6.2. | View Credit Lines         | 7 |

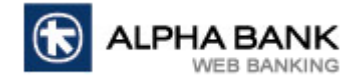

## **Useful Security Tips**

- Alpha Bank Romania will never ask you for your access codes in any way (e.g. via phone or e-mail). These codes are strictly personal and you must never reveal them to anyone.
- Select access codes that are not easily guessed and are not being used on other systems and services.
- Keep the access codes confidential in a way that it is not feasible to be disclosed / stolen.
- Sign on to Alpha Click Internet Banking <u>only via the official website of Alpha Bank Romania</u> (www.alphabank.ro) or using the presentation website (www.alphaclick.ro) and never via other links appearing on other websites, search engines or e-mail messages.
- Verify the validity of the Alpha Click Internet Banking page and the security certificate by clicking on the lock icon in the address bar of the browser.
- Update your PC with the latest versions and security patches of the operating system (e.g. Windows) and the browser (e.g. Internet Explorer).
- Inspect regularly your PC for viruses and other malicious programs using the latest versions of antivirus and antimalware utilities

ATTENTION! There are malicious programs which could be installed unintentionally at your PC, trying to steal access codes. If, during your sign-on to Alpha Click - Internet Banking, you notice any 'unusual' messages that drive you to re-enter your access codes, stop the procedure. Call our Customer Service at 0800825742 (alpha) for local calls and +40 21 455 9999 for international calls and/or have your PC cleaned from viruses and other malicious software with which it may have been infected.

- Ignore and delete immediately 'suspicious' e-mails that ask you to provide your personal data, include links or attachments.
- For more information about the security of the e-transactions, press HERE

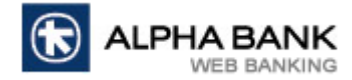

| <b>ALPHA BANK</b>                                                                                   | WEB BANKING                                                                                                    |
|----------------------------------------------------------------------------------------------------|----------------------------------------------------------------------------------------------------|
|                                                                                                    | 8                                                                                                    |
| Login H                                                                                             | lere                                                                                                    |
| Password                                                                                            | Use The Security Keyboard                                                                                                    |
| <pre>     S ( ]     b k z r a     o e u q o     h f n t     Upper Dele     English     Login </pre> | %       )       +       & =       ?       !       .         m       x       s       j       i       4       6       2         g       d       v       i       5       9       0         g       d       v       i       1       8       7         w       p       y       3       3         tte       Clear       Not Mixed       V         Cancel       Cancel       Cancel       Cancel |

#### DIGITAL CERTIFICATE FOR ACCESS IN ALPHA CLICK

- To install a digital certificate for Alpha Click access follow the steps described in Issuing a trusted certificate for Alpha Click or from Online Support section on www.alphaclick.ro;
- > The digital certificate is valid one year from the moment of the installation;
- You have ten installing requests for the digital certificate. After you run out of installing requests you can supplement them by contacting Customer Support Service every working day between 8:30 AM – 6:00 PM or by filling in a form in any Alpha Bank Romania branch;
- > The supplementation is performed in maximum one hour from the moment of your request;

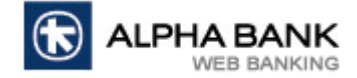

## ACCESS TO ALPHA CLICK

To access Alpha Click you must enter your personal login information:

- User ID this is assigned by the Bank when you subscribe for Alpha Click.
- Password when you login for the first time you enter the password from the secured envelope received from Bank. If you have already changed the password you will login using the password set by you. To enter the password you can use the security keyboard or the keyboard of your personal computer by unchecking the security keyboard.
- > You have two ways of entering the password using the **Security keyboard**:
  - > Not mixed it works like your personal computer keyboard.

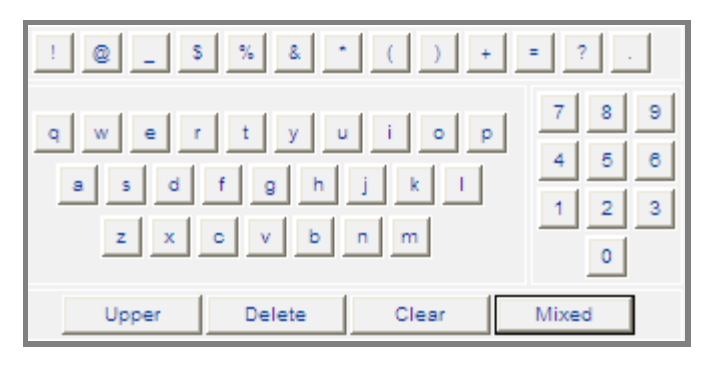

Mixed – the keys change each time you type.

| @ * \$ ( _ % ) + & = | ?!.            |
|----------------------|----------------|
| b k z r a m x s j i  | 4 6 2          |
| o e u q c g d v l    | 5 9 0<br>1 8 7 |
| h f n t w p y        | 3              |
| Upper Delete Clear N | lot Mixed      |

#### FOR SECURITY REASONS WE RECOMMEND YOU TO USE THE SECURITY KEYBOARD!

> After you enter the login information click on **Login**.

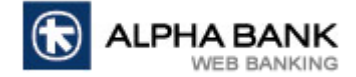

#### **CHANGE PASSWORD MENU**

Change password menu allows you to change your password.

| Change Password                          |             |
|------------------------------------------|-------------|
| User Id                                  |             |
| Change option                            | Password 👻  |
| Enter Old Password                       |             |
| Enter New Password                       |             |
| Confirm New Password                     |             |
| ✓ Use the Security Keyboard              | =           |
| ovejbtluxy<br>frwadqhng<br>48<br>mskzpci | 5<br>7<br>1 |
| Upper Delete Clear Not Mixed             |             |
| Change                                   | Clear       |

To change the password:

- Enter at Old Password the password used until this very moment. If you are a new user enter the password you received from the Bank in the secured envelope;
- > Enter at **New Password** a new password. The new password must meet the mentioned security rules;
- Enter at Confirm New Password the new password again (the same password you entered at New Password);
- > After you fill in the fields click on **Change**;
- For security reasons the password is available only for six months. After the password expires you are forced to change it.

#### THE PASSWORD IS STRICTLY CONFIDENTIAL AND MUST NOT BE REVEALED TO ANYONE!

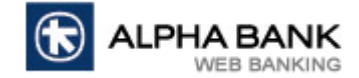

## NAVIGATION IN ALPHA CLICK

After you connect to Alpha Click the following window will open:

|                   |                         |                                                                                                    |                                                                                                    |                                                                                                    | » Logout (                                                                                                    |
|-------------------|-------------------------|----------------------------------------------------------------------------------------------------|----------------------------------------------------------------------------------------------------|----------------------------------------------------------------------------------------------------|----------------------------------------------------------------------------------------------------|
| R ALPHA BANK      |                         |                                                                                                    |                                                                                                    |                                                                                                    |                                                                                                    |
| WEB BANKING       | Cus                     | stomer Services                                                                                                    | Cash Management                                                                                                    | Change Password                                                                                                    |                                                                                                    |
| elcome            | Dullating               |                                                                                                    |                                                                                                    |                                                                                                    |                                                                                                    |
| ist Login         | bulleuns                |                                                                                                    |                                                                                                    |                                                                                                    |                                                                                                    |
| /01/2013 15:05    |                         |                                                                                                    |                                                                                                    |                                                                                                    |                                                                                                    |
| ullating          | <b>Bulletin Details</b> |                                                                                                    |                                                                                                    |                                                                                                    |                                                                                                    |
| , aneuros         | Posting Date            | 15/01/2013                                                                                                    |                                                                                                    |                                                                                                    |                                                                                                    |
| nfo               | Subject                 | Extending the cut off times                                                                                                    | 1                                                                                                    |                                                                                                    |                                                                                                    |
| Customer Messages | Message Id              | 1358263858658                                                                                                    |                                                                                                    |                                                                                                    |                                                                                                    |
|                   | Message                 | Starting with 16th January<br>through the Internet Bank                                                                                                    | 2013 Alpha Bank Romania is extending the c<br>ing service Alpha Click                                                                                                    | cut of times for RON Payments in case of the p                                                                                                    | ayments executed                                                                                                    |
|                   | Bulletin Details        |                                                                                                    |                                                                                                    |                                                                                                    |                                                                                                    |
|                   | Posting Date            | 03/01/2013                                                                                                    |                                                                                                    |                                                                                                    |                                                                                                    |
|                   | Subject                 | Consumer loans                                                                                                    |                                                                                                    |                                                                                                    |                                                                                                    |
|                   | Message Id              | 1357209137904                                                                                                    |                                                                                                    |                                                                                                    |                                                                                                    |
|                   | Message                 | denominated loans with by<br>EURIBOR 6M due to the m<br>0.319% p.a. (plus the con<br>margin) d)for USD denom<br>accordance with the provi<br>payment date the installm<br>the base rate change "Sta<br>set through a Board decisi                                          | use rate EURIBOR 3M: 0.185% p.a. (plus the<br>igration of base rate to a public reference rat<br>ractual margin) c)for RON denominated loans<br>inated loans with base rate LIBOR 6M due to<br>ions of OUG 50/2010: 0.51025% p.a. (plus th<br>ent will remain the same while the new install<br>tring with 1s of September 2011, the Nationa<br>on - Ordinance No. 13 of 24 August 2011.                                                       | contractual margin) b)for EUR denominated los<br>e, in accordance with the provisions of OUG no<br>s with base rate ROBOR 3M: 6.03% p.a. (plus<br>the migration of base rate to a public referenc<br>re contractual margin) Ey adjusting the base n<br>ment will be paid starting with the second pay<br>al Bank of Romania's reference rate is the mor                                                                                                   | ans with base rate<br>o 50/2010:<br>the contractual<br>e rate, in<br>ate, at the next<br>ment date after<br>netary policy rate                          |
|                   | <b>Bulletin Details</b> |                                                                                                    |                                                                                                    |                                                                                                    |                                                                                                    |
|                   | Posting Date            | 03/01/2013                                                                                                    |                                                                                                    |                                                                                                    |                                                                                                    |
|                   | Subject                 | Mortgage loans                                                                                                    |                                                                                                    |                                                                                                    |                                                                                                    |
|                   | Message Id              | 1357208725956                                                                                                    |                                                                                                    |                                                                                                    |                                                                                                    |
|                   | Message                 | Starting with 1st of Januar<br>Prima Casa Program) in E<br>contractual margin) bjfor i<br>rate, in accordance with th<br>with base rate ROBOR 3M<br>migration of base rate to a<br>contractual margin) By ad<br>will be paid starting with th<br>of Romania's reference ra | y 2013 the base rate for the Alpha Housing lo<br>DR(RON)' USD is: a)for EUR denominated loar<br>EUR denominated loans with base rate EUR1B<br>te provisions of OUG no 50/2010: 0.319% p.a.<br>6.03% p.a. (plus the contractual margin) d)f<br>public reference rate, in accordance with the<br>justing the base rate, at the next payment da<br>to second payment date after the base rate c<br>te is the monetary policy rate set through a B | wans granted to individuals (including the loans<br>s with base rate EURIBOR 3M: 0.185% p.a. (p<br>0.6 RM due to the migration of base rate to a p<br>to (plus the contractual margin) offor RON deno<br>for USD denominated loans with base rate LIB<br>provisions of OUG no 50/2010: 0.51025% p.a.<br>te the installment will remain the same while t<br>hange. "Starting with 1st of September 2011,<br>loard decision - Ordinance No. 13 of 24 August | granted within<br>lus the<br>sublic reference<br>minated loans<br>DR 6M, due to the<br>a. (plus the<br>he new installment<br>the National Bank<br>2011. |
|                   | Bulletin Details        |                                                                                                    |                                                                                                    |                                                                                                    |                                                                                                    |
|                   | Posting Date            | 27/11/2012                                                                                                    |                                                                                                    |                                                                                                    |                                                                                                    |
|                   | Subject                 | Open an Alpha Progressiv                                                                                                    | e deposit directly from the Alpha Click applica                                                                                                    | tion                                                                                                    |                                                                                                    |
|                   | Message Id              | 1354025780154                                                                                                    | a appear arreary from the April Click applies                                                                                                    |                                                                                                    |                                                                                                    |
|                   | Message                 | It is so simple to turn your<br>the section "make a depo<br>Alpha Progressive on 18 o<br>interest rate that increase                                                                                                    | available amounts into a deposit with an attr<br>it" and fill in the amount you wish to deposit.<br>r 24 months you benefit of the longest maturi<br>s during the deposit period.                                                                                                    | active interest rate: all you need to do is choo<br>You can choose the deposit suitable for you,<br>ities. Moreover, you will benefit from both flexi                                                                                                    | se from the menu<br>and if you choose<br>bility and an                                                                                                  |

Below you can find the function of each button:

- If you click on Help you will receive information about the current menu. You can click on this button each time you need;
- > If you click on **Logout** you will exit Alpha Click.

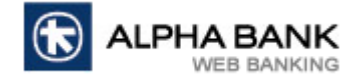

## **1. CUSTOMER SERVICES**

## 1.1. Bulletins

This menu appears automatically when you login. Here you can find the latest messages posted by Alpha Bank

Romania. Bulletins are available until changes are made by the Bank.

| Bulletins        |                                                                                                    |
|------------------|----------------------------------------------------------------------------------------------------|
| Bulletin Details |                                                                                                    |
| Posting Date     | 15/01/2013                                                                                                    |
| Subject          | Extending the cut off times                                                                                                    |
| Message Id       | 1358263858658                                                                                                    |
| Message          | Starting with 16th January 2013 Alpha Bank Romania is extending the cut of times for RON Payments in case of the payments executed through the Internet Banking service Alpha Click                                                                                                    |
| Bulletin Details |                                                                                                    |
| Posting Date     | 03/01/2013                                                                                                    |
| Subject          | Consumer loans                                                                                                    |
| Message Id       | 1357209137904                                                                                                    |
| Message          | Starting with 1st of January 2013 the base rate for the consumer/auto loans granted to individuals in EUR/RON/USD is: a)for EUR denominated loans with base rate EURIBOR 3M: 0.185% p.a. (plus the contractual margin) b)for EUR denominated loans with base rate EURIBOR 6M due to the migration of base rate to a public reference rate, in accordance with the provisions of OUG no 50/2010: 0.319% p.a. (plus the contractual margin) c)for RON denominated loans with base rate ROBOR 3M: 6.03% p.a. (plus the contractual margin) d)for USD denominated loans with base rate LIBOR 6M due to the migration of base rate to a public reference rate, in accordance with the provisions of OUG 50/2010: 0.51025% p.a. (plus the contractual margin) By adjusting the base rate, at the next payment date the installment will remain the same while the new installment will be paid starting with the second payment date after the base rate change *Starting with 1st of September 2011, the National Bank of Romania's reference rate is the monetary policy rate set through a Board decision - Ordinance No. 13 of 24 August 2011. |

## 1.2. Info

## 1.2.1. Exchange Rates

If you want to check out the exchange rates for different currencies access the menu **Exchange Rates** and in the new opened window, after you select the currency and the rate type, click on **Search**. If you want to check out exchange rate history fill in the date at **Date** and click on **Search**.

| Exchange Rates as of 09/01/20: |                 |           |          |          |                   |       |            |                          |  |  |
|--------------------------------|-----------------|-----------|----------|----------|-------------------|-------|------------|--------------------------|--|--|
| - I                            |                 |           |          |          |                   |       |            |                          |  |  |
| Exchange ra                    | ite inquiry det | ails      |          |          |                   |       |            |                          |  |  |
| Currency                       | All 💌           | Rate Type | e NBR    | ~        | Date (dd/mm/yyyy) |       | 09/01/2013 |                          |  |  |
|                                |                 |           |          |          |                   |       |            |                          |  |  |
|                                |                 | Searc     | h        |          |                   |       | Clear      |                          |  |  |
|                                |                 |           |          |          |                   |       |            |                          |  |  |
| Rate as of 09                  | 9/01/2013       |           |          |          |                   |       |            |                          |  |  |
| Currency                       | Pair            | Rate Type | NBR Rate | Buy Rate | Sell Rate         | Units | Sequence   | Exchange Rate Valid From |  |  |
| AUD                            | RON             | NBR       | 3.4909   | 3.4909   | 3.4909            | 1     | first      | 2012-12-31 06:58:59.0    |  |  |
| AUD                            | USD             | NBR       | 1.0384   | 1.0384   | 1.0384            | 1     | first      | 2012-12-31 07:00:38.0    |  |  |
| CAD                            | RON             | NBR       | 3.3796   | 3.3796   | 3.3796            | 1     | first      | 2012-12-31 06:59:06.0    |  |  |
| CHF                            | RON             | NBR       | 3.6651   | 3.6651   | 3.6651            | 1     | first      | 2012-12-31 06:58:40.0    |  |  |
| DKK                            | RON             | NBR       | 0.5937   | 0.5937   | 0.5937            | 1     | first      | 2012-12-31 06:59:20.0    |  |  |
| EUR                            | AUD             | NBR       | 1.2688   | 1.2688   | 1.2688            | 1     | first      | 2012-12-31 06:59:53.0    |  |  |

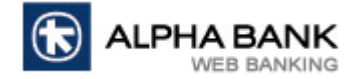

## 1.2.2. Support

If you need help in using Alpha Click or you just want to check out the commissions, access the **Support menu**. By clicking on each option from the list you find out the requested information.

| Sup | port                                      |
|-----|-------------------------------------------|
|     | Commissions tariff for natural entities   |
|     | Commissions tariff for legal entities     |
|     | Commissions tariff for SME legal entities |
|     | <u>Users Manual</u>                       |
|     | EURIBOR 6 months                          |

## 1.3. Customer messages

## 1.3.1. Customer messages

This menu is used by the Bank to communicate with Alpha Click customers and vice versa. In this menu you can find personalized information regarding Alpha Click. If you have any messages they will appear ordered by receiving date.

| Mail Message |              |         |            |  |  |  |
|--------------|--------------|---------|------------|--|--|--|
| Mail Message | Mail Message |         |            |  |  |  |
| Inbox        | Draft        | Compose | Sent Items |  |  |  |

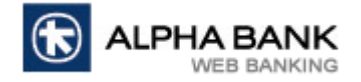

## 2. CASH MANAGEMENT

## 2.1. My accounts

## 2.1.1. Accounts Summary

| Accounts Summary |       |                        |                   |                   | as of 09/01/2013                      |
|------------------|-------|------------------------|-------------------|-------------------|---------------------------------------|
| Customer         |       |                        |                   |                   |                                       |
| 241              |       |                        |                   |                   |                                       |
| Account Number   | Alias | IBAN Number            | Last Updated On   | Available Balance | Indicative<br>Available Balance<br>In |
|                  |       |                        |                   |                   | RON 🛩                                 |
| Current Accounts |       |                        |                   |                   |                                       |
|                  |       |                        | 08/01/2013        | 4,662.74 RON      | 4,662.74 RON                          |
|                  |       |                        | 07/01/2013        | 2,722.85 USD      | 9,141.97 RON                          |
|                  |       |                        | 08/01/2013        | 972.77 EUR        | 4,308.11 RON                          |
|                  |       |                        |                   | 0.00 EUR          | 0.00 RON                              |
|                  |       | Total Current Accounts | Equivalent in RON |                   | 18,112.82 RON                         |

Accounts Summary menu offers you a view of all the accounts you have access to and detailed information:

- > You can see the available balance in the account's currency or in other currencies;
- You can see the date of the latest movement on the account;
- > In case you notice that an account is unavailable in Alpha Click contact Customer Support Service;
- > If you click on the account number you access **Available Balance** menu.

## 2.1.2. Account Activity

Account Activity menu offers you a serie of filters for searching all the transactions made on your accounts.

| Account Activity                  |                                     |                       |          | as of 09/01/2013            |
|-----------------------------------|-------------------------------------|-----------------------|----------|-----------------------------|
| Select Customer                   | All                                 | ×                     | Tudianta |                             |
| Select Account                    | Select Account to Query             |                       | Indicate | 30 V transactions per page. |
| To search for specific transactio | ns, please use Advance Search below |                       |          |                             |
| Advance Search                    |                                     |                       |          |                             |
| Start Date (dd/mm/yyyy)           |                                     | End Date (dd/mm/yyyy) |          |                             |
| From Amount                       |                                     | To Amount             |          |                             |
| Debit / Credit                    | Both Debit and Credit 💌             | Reference No.         |          |                             |
| Sort Order                        | Descending 💌                        | Beneficiary/Payer     |          |                             |
| Beneficiary/Payer IBAN            |                                     | Payment Details       |          |                             |
|                                   |                                     |                       |          |                             |
| View                              |                                     | Print                 |          | Download                    |

To search in account activity:

Choose the Customer whose account you want to query. After choosing the customer Account Status field activates and allows you to choose to view account activity on open accounts or closed accounts. This functionality is active only for customers who also have closed accounts;

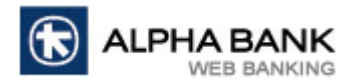

| Select Customer |                        |                                                  | ~ |
|-----------------|------------------------|--------------------------------------------------|---|
| Accounts Status |                        | Open Accounts 💌                                  |   |
| Select Account  | Select Account to Quer | Open Accounts<br>Closed Accounts<br>All Accounts | ~ |

- > Choose the **Account** for which you want to view the activity;
- > Choose the Number of transactions displayed on page;
- > Advanced Search offers you additional filters for an easier search in account activity. You can search by

Date, Amount, Reference number, Beneficiary/Payer, Beneficiary/Payer IBAN or Payments details.

After filling in all filters click on View and the results will be displayed in a table. If you want to print the activity

click on **Print** or if you want to save it on your computer click on **Download**.

| Account Activi                                                                                        | ty         |                                          |                                                                                                    |               |                                                | as of 09/01/2013   |
|----------------------------------------------------------------------------------------------------|------------|------------------------------------------|----------------------------------------------------------------------------------------------------|---------------|------------------------------------------------|--------------------|
| Account Number<br>Current Balance<br>Start Date<br>Sort Order<br>Beneficiary/Payer<br>Payment Details |            | 4,662.74 RON<br>17/12/2012<br>Descending | IBAN<br>Balance Available<br>End Date<br>Debit / Credit<br>Beneficiary/Payer IBAN                                               |               | 4,662.74 RON<br>07/01/2013<br>Both Debit and C | redit              |
| Posting Date                                                                                          | Value Date | Reference No.                            | Description                                                                                                    | Debit Amount  | Credit Amount                                  | Running<br>Balance |
| 07/01/2013                                                                                            | 07/01/2013 |                                          | IB - Plata interbancara mica val. Beneficiar:<br>SOS. NORDULUI NR. 62D, SEC<br>OR 1. BU CURESTI Detalii olata:                  | 150.00 RON    |                                                | 6,023.56 RON       |
| 07/01/2013                                                                                            | 07/01/2013 |                                          | Comision plata mica valoare                                                                                                    | 2.00 RON      | [                                              | 6,173.56 RON       |
| 07/01/2013                                                                                            | 07/01/2013 |                                          | Schimb valutar prin IB<br>Rata schimb: 4.48, 1116.07 EUR                                                                        | 5,000.00 RON  |                                                | 6,175.56 RON       |
| 07/01/2013                                                                                            | 07/01/2013 |                                          | Schimb valutar prin IB<br>Rata schimb: 4.48, 2232.14 EUR                                                                        | 10,000.00 RON | i                                              | 11,175.56 RON      |
| 07/01/2013                                                                                            | 07/01/2013 |                                          | Incasare intrabancara Platitor:<br>INT.GH<br>ORGHE SIMIONESCU NR 2C BL SC AP 2 BUCURES<br>1 CP 014155 ROMANIA Detalii incasare: | E<br>TI       | 20,000.00 RON                                  | 21,175.56 RON      |
| 04/01/2013                                                                                            | 04/01/2013 |                                          | IB - Plata interbancara mare val. Beneficiar:<br>Detalii plata                                                                  | 10.00 RON     |                                                | 1,175.56 RON       |
| 04/01/2013                                                                                            | 04/01/2013 |                                          | Comsion plata mare valoare                                                                                                    | 13.80 RON     | 1                                              | 1,185.56 RON       |
| 04/01/2013                                                                                            | 04/01/2013 |                                          | IB - Plata interbancara mica val. Beneficiar:<br>Detalii plata                                                                  | 1,100.00 RON  | I                                              | 1,199.36 RON       |
| 04/01/2013                                                                                            | 04/01/2013 |                                          | Comision plata mica valoare                                                                                                    | 5.71 RON      | 1                                              | 2,299.36 RON       |
| 04/01/2013                                                                                            | 04/01/2013 |                                          | IB - Plata interbancara mica val. Beneficiar:<br>Detalii plata                                                                  | 10.00 RON     | I                                              | 2,305.07 RON       |

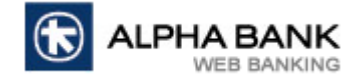

#### 2.1.3. Account Balance

**Account Balance** menu allows you to see the balance of your accounts. Here you can find details for current balance, uncleared funds, available credit and net available balance.

| Account Balance Inquiry             |                        |                                                              | as of 09/01/2013       |
|-------------------------------------|------------------------|--------------------------------------------------------------|------------------------|
| Select Customer                     | All                    | ×                                                            |                        |
| Select Account                      |                        | ×                                                            | Go                     |
| Details For<br>Currency Code - EUR  | AG                     | SENTIA HOWARD JOHNSON                                        |                        |
| Description                         | Value                  | Description                                                  | Value                  |
| Current Balance<br>Available Credit | 972.77 EUR<br>0.00 EUR | Uncleared Funds<br>Net Available Balance<br>Accounts Summary | 0.00 EUR<br>972.77 EUR |

To view the balance:

- > Choose the **Customer** whose account you want to query;
- Choose the Account you want to query;

| Account Balance Inquiry |     | as of 09/01/2013 |
|-------------------------|-----|------------------|
| Select Customer         | All |                  |
| Select Account          | ×   | Go               |

To view the balance click on Go;

| Details For AGENTIA HOWARD JOHNSON<br>Currency Code - EUR |            |                       |            |  |  |
|-----------------------------------------------------------|------------|-----------------------|------------|--|--|
| Description                                               | Value      | Description           | Value      |  |  |
| Current Balance                                           | 972.77 EUR | Uncleared Funds       | 0.00 EUR   |  |  |
| Available Credit                                          | 0.00 EUR   | Net Available Balance | 972.77 EUR |  |  |
| Accounts Summary                                          |            |                       |            |  |  |

> If you click on **Accounts Summary** you will be returned to this menu.

## ATTENTION! TRANSACTIONS ARE MADE WITHIN NET AVAILABLE BALANCE LIMIT.

#### 2.1.4. Account Statement

Account Statement menu allows you to view the daily statements for your accounts.

| Account Stat              | tement |   |                      |  | as of 09/01/2013 |  |  |
|---------------------------|--------|---|----------------------|--|------------------|--|--|
| Search Criteria           |        |   |                      |  |                  |  |  |
| Customer                  | All    | ~ |                      |  |                  |  |  |
| Account                   | Select |   | ×                    |  |                  |  |  |
| From Date<br>(dd/mm/yyyy) |        |   | To Date (dd/mm/yyyy) |  |                  |  |  |
|                           | Search |   |                      |  |                  |  |  |

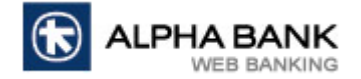

To search an account statement:

- Choose the Customer whose statements you want to view.After choosing the customer Account Status field activates and allows you to choose to view account statements for open accounts or closed accounts. This functionality is active only for customers who also have closed accounts;
- Choose the Account you want to query;
- > Choose the Date.

After filling in all filters click on **Search** and the results will be displayed in a table.

| Number    | Account | Statement Date | Opening Balance | Closing Balance |
|-----------|---------|----------------|-----------------|-----------------|
| <u>31</u> |         | 05/11/2012     | 11,994.26 RON   | 1,954.26 RON    |
| 32        |         | 29/11/2012     | 1,954.26 RON    | 1,947.76 RON    |
| 33        |         | 03/12/2012     | 1,947.76 RON    | 12,365.98 RON   |
| <u>34</u> |         | 10/12/2012     | 12,365.98 RON   | 2,325.98 RON    |
| 35        |         | 28/12/2012     | 2,325.98 RON    | 2,319.48 RON    |

To view the account statement click on the number of the statement.

#### 2.1.5. Account Alias

**Account Alias** menu allows you to rename your accounts for an easier identification in Alpha Click. You can rename your accounts by entering a nickname in the field next to the account number. Also you can order your accounts by entering a number in the field **Account Sequence number**. Therefore, anywhere in Alpha Click the accounts will be rearranged as you wish.

| Accounts Nicknam | е   |                        |                   | as of 09/01/2013     |
|------------------|-----|------------------------|-------------------|----------------------|
| Course Critoria  |     |                        |                   |                      |
| Customer         | All |                        |                   |                      |
|                  |     |                        |                   |                      |
| Account Number   |     | Branch                 | Accounts Nickname | Account Sequence No. |
|                  |     | AGENTIA HOWARD JOHNSON |                   |                      |
|                  |     | AGENTIA HOWARD JOHNSON |                   |                      |
|                  |     | AGENTIA HOWARD JOHNSON |                   |                      |
|                  |     | AGENTIA HOWARD JOHNSON |                   |                      |
| 1                |     | AGENTIA HOWARD JOHNSON |                   |                      |
|                  | S   | ave                    |                   | Clear                |

After filling in the fields **Accounts Nickname** and/or **Account Sequence number** click on **Save** to memorize the changes. If you click on **Clear** all changes are deleted and you can rename and order your accounts again.

| Account Number | Branch            | Accounts Nickname | Account Sequence No. |
|----------------|-------------------|-------------------|----------------------|
|                | SUCURSALA MAGHERU |                   | 2                    |
|                | SUCURSALA MAGHERU |                   |                      |
|                | SUCURSALA MAGHERU |                   | 1                    |
| s              | ave               | Clear             |                      |

## ATTENTION! THERE CANNOT BE TWO ACCOUNTS WITH THE SAME NICKNAME.

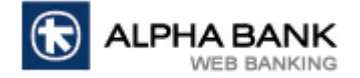

## 2.2. Own Accounts Transfers

#### 2.2.1. Own Accounts Transfer

Own Accounts Transfer menu allows you to make own accounts transfers between accounts available in Alpha

Click. You can make transfers between same currency accounts or foreign exchanges.

| Own Account Tra      | nsfer - Initiate |         |            |         |                  |                        | as ( | of 09/01/2013 |
|----------------------|------------------|---------|------------|---------|------------------|------------------------|------|---------------|
| Transaction Details  |                  |         |            |         |                  |                        |      |               |
| Ordering Party Detai | s                |         |            |         |                  |                        |      |               |
| Customer *           |                  | ~       |            |         | Account Number * |                        |      | ~             |
| Currency             | RON              |         |            |         | Alias            |                        |      |               |
| Branch               | AGENTIA HOWARD   | JOHNSON |            |         | Balance Availab  | <u>le</u>              |      |               |
| Destination Account  | Detail           |         |            |         |                  |                        |      |               |
| Account Number *     |                  |         |            | ~       | Alias            |                        |      |               |
| Currency             | RON              |         |            |         | Branch           | AGENTIA HOWARD JOHNSON |      |               |
| Balance Available    |                  |         |            |         |                  |                        |      |               |
| Payment Details      |                  |         |            |         |                  |                        |      |               |
| Amount *             |                  |         |            |         | Currency *       | RON 😽                  |      |               |
| Execution Date *     | Pay Now          |         |            |         |                  |                        |      |               |
| Exchange Rate Type * | C Limited Quoted | Rate    |            |         | Exchange Rates   | C Limited Rate         |      |               |
| Narrative            |                  |         |            |         |                  |                        |      |               |
| Template Details     |                  |         |            |         |                  |                        |      |               |
| Save as a Template   |                  |         | Private Te | emplate |                  |                        |      |               |
| Template Id          |                  |         |            |         |                  |                        |      |               |
| * indicates mandator | y fields         |         |            |         |                  |                        |      |               |

To make an own accounts transfer:

- Choose the Customer who owns the accounts;
- Choose the Ordering Account and the Destination Account. If you make a transfer between same currency accounts you need to fill in the field Narrative the reason why you are making the transfer;
- > Enter the **Amount** and select the **Currency**;
- For foreign exchanges choose the Rate Type. You can make foreign exchanges at the Bank's standard rate or at a negotiated rate. For negotiated foreign exchanges you need to enter the rate provided by the Bank at Limited Rate.
- If you want to save the transaction as a template select Save as a Template and enter a name for it. Later you can find it in Templates menu and initiate new transactions.

After filling in the fields click on **Initiate** to initiate the transaction. Verify the data you introduced and if the data is incorrect click on **Change** or click on **Cancel** to cancel the transaction.

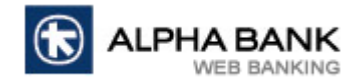

| Own Account Trans       | Own Account Transfer - Verification as a |                |                        |       |  |
|-------------------------|------------------------------------------|----------------|------------------------|-------|--|
|                         |                                          |                |                        |       |  |
| Transaction Details     |                                          |                |                        |       |  |
| Ordering Party Details  |                                          |                |                        |       |  |
| Client                  |                                          | Alias          |                        |       |  |
| Currency                | RON                                      | Account Number |                        |       |  |
| Branch                  | AGENTIA HOWARD JOHNSON                   |                |                        |       |  |
| Destination Account Det | ail                                      |                |                        |       |  |
| Alias                   |                                          | Account Number |                        |       |  |
| Currency                | EUR                                      | Branch         | AGENTIA HOWARD JOHNSON |       |  |
| Payment Details         |                                          |                |                        |       |  |
| Transfer Amount         | 100.00 RON                               | Currency       | RON                    |       |  |
| Exchange Rate Type      | Limited Quoted Rate                      | Execution Date | 09/01/2013             |       |  |
| Exchange Rate           | 1 EUR = 4.48RON                          |                |                        |       |  |
|                         |                                          |                |                        |       |  |
| 1                       |                                          |                |                        |       |  |
|                         |                                          |                |                        |       |  |
|                         | Confirm                                  | Chano          | qe Ca                  | incel |  |

If you are sure that all data is correct click on **Confirm**.

ATTENTION! By clicking on Confirm you agree on the accuracy of the transaction so it can be processed. After

clicking on **Confirm** the transaction will be sent for processing! The confirmation of the transaction is given by

#### the confirmation screen.

| Own Account Transfe       | r - Confirmation       |                |                        | as of | 09/01/2013 |  |
|---------------------------|------------------------|----------------|------------------------|-------|------------|--|
| Reference<br>Status       | Accepted By the Bank   |                |                        |       |            |  |
| Transaction Details       |                        |                |                        |       |            |  |
| Ordering Party Details    |                        |                |                        |       |            |  |
| Client                    |                        | Alias          |                        |       |            |  |
| Branch                    | AGENTIA HOWARD JOHNSON | Account Number |                        |       |            |  |
| Currency                  | RON                    |                |                        |       |            |  |
| Destination Account Detai |                        |                |                        |       |            |  |
| Alias                     |                        | Account Number |                        |       |            |  |
| Currency                  | EUR                    | Branch         | AGENTIA HOWARD JOHNSON |       |            |  |
| Payment Details           |                        |                |                        |       |            |  |
| Transfer Amount           | 100.00 RON             | Currency       | RON                    |       |            |  |
| Exchange Rate Type        | Limited Quoted Rate    | Execution Date | 09/01/2013             |       |            |  |
| Exchange Rate             | 1 EUR = 4.48RON        |                |                        |       |            |  |
|                           |                        |                |                        |       |            |  |
|                           |                        |                |                        |       |            |  |
|                           |                        |                |                        |       |            |  |
| L                         |                        | Create More    |                        |       |            |  |

#### 2.2.2. Credit Card Recharge

Credit Card Recharge menu allows you to recharge your personal credit card or any other credit cards issued

by Alpha Bank Romania.

| Credit Card Re     | Credit Card Recharge - Initiate as of 25/01/2013 |                         |                         |  |  |  |  |
|--------------------|--------------------------------------------------|-------------------------|-------------------------|--|--|--|--|
| Transaction Detail | 5                                                |                         |                         |  |  |  |  |
| Odering Details    |                                                  |                         |                         |  |  |  |  |
| Customer           |                                                  | Account Number *        | ×                       |  |  |  |  |
| Currency           | RON                                              | Alias                   |                         |  |  |  |  |
| Branch             | SUCURSALA UNIRII                                 | Available Balance       |                         |  |  |  |  |
| Select Type Of Rec | harging                                          |                         |                         |  |  |  |  |
| Recharge           | Own Credit Card 🔽                                |                         |                         |  |  |  |  |
| Credit Card Inform | ation                                            |                         |                         |  |  |  |  |
| Credit Card No. *  | Credit Card De                                   | tails Credit Card No. * |                         |  |  |  |  |
| Credit Card Type   | VISA CREDIT                                      |                         |                         |  |  |  |  |
| Credit Card Holder | Details                                          |                         |                         |  |  |  |  |
| Name*              |                                                  | Beneficiary FIC/SSN     | 18                      |  |  |  |  |
| Payment Details    |                                                  |                         |                         |  |  |  |  |
| Amount *           |                                                  | Currency                | RON                     |  |  |  |  |
| Execution Date *   | Pay Now                                          | Pay Later               | 25/01/2013 (dd/mm/yyyy) |  |  |  |  |
| Payment Details *  |                                                  |                         |                         |  |  |  |  |
| * indicates manda  | torv fields                                      |                         |                         |  |  |  |  |

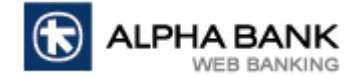

To recharge your personal credit card:

- Select the **Customer** and the ordering **Account**;
- > Enter the **Amount** of recharge;
- > Enter **Payment details**.

To recharge other credit cards:

- Choose Other credit cards at Recharge Type;
- > Enter the Name and the Social Security Number of the beneficiary;
- Choose the ordering Account;
- Enter the Amount of recharge;
- > Enter **Payment details**.

After filling in the fields click on **Initiate** to initiate the transaction. Verify the data you introduced and if the data is incorrect click on **Change** or click on **Cancel** to cancel the transaction.

| Credit Card Red     | charge - Verification  |                       |                        | as of 09/01/2013 |
|---------------------|------------------------|-----------------------|------------------------|------------------|
|                     |                        |                       |                        |                  |
| Transaction Detail  | s                      |                       |                        |                  |
| Source Account De   | etail                  |                       |                        |                  |
| Customer            |                        | Account Number        |                        |                  |
| Currency            | RON                    | Alias *               |                        |                  |
| Branch              | AGENTIA HOWARD JOHNSON |                       |                        |                  |
| Credit Card Details | 5                      |                       |                        |                  |
| Credit Card No.     |                        | Credit Card Type      | VISA CREDIT            |                  |
| Credit Card Holder  | Details                |                       |                        |                  |
| Name *              |                        | Beneficiary FIC/SSN * |                        |                  |
| Transfer Detail     |                        |                       |                        |                  |
| Amount              | 100.00 RON             | Currency              | RON                    |                  |
| Date                | 09/01/2013             | Payment Details *     | Alimentare card credit |                  |
|                     |                        |                       |                        |                  |
|                     |                        |                       |                        |                  |
|                     | Confirm                | Char                  | nge                    | Cancel           |

If you are sure that all data is correct click on **Confirm**.

**ATTENTION!** By clicking on **Confirm** you agree on the accuracy of the transaction so it can be processed. After clicking on **Confirm** the transaction will be sent for processing! The confirmation of the transaction is given by

## the confirmation screen.

| Credit Card Rec     | harge - Confirmation   |                       | as of 09/01/2          | 013 |
|---------------------|------------------------|-----------------------|------------------------|-----|
| Reference<br>Status | A                      | ccepted By the Bank   |                        |     |
| Transaction Details |                        |                       |                        |     |
| Source Account De   | tail                   |                       |                        |     |
| Customer            |                        | Account Number        |                        |     |
| Currency            | RON                    | Alias *               |                        |     |
| Branch              | AGENTIA HOWARD JOHNSON |                       |                        |     |
| Credit Card Details |                        |                       |                        |     |
| Credit Card No.     |                        | Credit Card Type      | VISA CREDIT            |     |
| Credit Card Holder  | Details                |                       |                        |     |
| Name *              |                        | Beneficiary FIC/SSN * |                        |     |
| Transfer Detail     |                        |                       |                        |     |
| Amount              | 100.00 RON             | Currency              | RON                    |     |
| Date                | 09/01/2013             | Payment Details *     | Alimentare card credit |     |
|                     |                        |                       |                        |     |
|                     |                        |                       |                        |     |
|                     |                        |                       |                        |     |
|                     |                        | Create More           |                        |     |

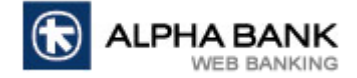

## 2.3. Payments

### 2.3.1. RON Payments

**RON Payments menu** allows you to make RON payments to beneficiaries with RON accounts at banks in Romania. Here you can make all kind of RON payments (interbanking, budget, intrabanking).

| RON Payment         | s - Initiate          |   |                    | as of 0:                | 9/01/2013 |
|---------------------|-----------------------|---|--------------------|-------------------------|-----------|
| Transaction Detai   | ils                   |   |                    |                         |           |
| Ordering Party De   | etails                |   |                    |                         |           |
| Customer            |                       | * | From the account * |                         | ~         |
| Currency            | RON                   |   | Alias              |                         |           |
| Branch              | AGENTIA HOWARD JOHNSO |   | Balance Available  |                         |           |
| Beneficiary Detai   | ls                    |   |                    |                         |           |
| Name *              |                       |   | look up            |                         |           |
| Beneficiary Address |                       |   | FIC/SSN            |                         |           |
|                     |                       |   | Beneficiary IBAN * |                         |           |
|                     |                       |   | Bank Name *        | ALPHA BANK ROMANIA S.A. |           |
| Payment Details     |                       |   |                    |                         |           |
| Order No. *         |                       |   |                    |                         |           |
| Urgent              |                       |   |                    |                         |           |
| Amount *            |                       |   | Currency *         | RON                     |           |
| Value Date *        | Pay Now               |   | C Pay Later        | 09/01/2013 (dd/mm/yyyy) |           |
| Payment Details *   |                       |   |                    |                         |           |
|                     |                       |   |                    |                         |           |
| Template Details    |                       |   |                    |                         |           |
| Save as a Template  |                       |   | Private Template   |                         |           |
| Template Id         |                       |   |                    |                         |           |
| * indicates manda   | atory fields          |   |                    |                         |           |

To make a RON Payment:

- Choose the Customer and the ordering Account. After choosing the account click on Balance Available to check the available balance;
- Enter beneficiary details (Name, Address, FIC/SSN, IBAN, Bank Name). If the beneficiary has been used in Alpha Click before click on Look up to find it;
- > Enter payment details (Order number, Amount, Value Date, Payment Details);
- If you want to save the transaction as a template select Save as a Template and enter a name for it. Later you can find it in Templates menu and initiate new transactions.

After filling in the fields click on **Initiate** to initiate the transaction. Verify the data you introduced and if the data is incorrect click on **Change** or click on **Cancel** to cancel the transaction.

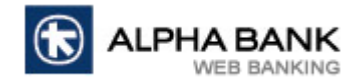

| <b>RON Payments - Verification</b> |                        |                  |                              | as of 09/01/2013 |  |
|------------------------------------|------------------------|------------------|------------------------------|------------------|--|
| Mode of Transfer                   | RON Payments           |                  |                              |                  |  |
| Transaction Details                |                        |                  |                              |                  |  |
| Ordering Party Details             |                        |                  |                              |                  |  |
| Customer                           |                        | From the account |                              |                  |  |
| Currency                           | RON                    | Alias            |                              |                  |  |
| Branch                             | AGENTIA HOWARD JOHNSON |                  |                              |                  |  |
| Beneficiary Details                |                        |                  |                              |                  |  |
| Name                               |                        |                  |                              |                  |  |
| Beneficiary Address                |                        | FIC/SSN          |                              |                  |  |
|                                    |                        | Beneficiary IBAN |                              |                  |  |
|                                    |                        | Bank Name        | BANCA COMERCIALA ROMANA S.A. |                  |  |
| Payment Details                    |                        |                  |                              |                  |  |
| Order No.                          | 1                      | Urgent           | No                           |                  |  |
| Amount                             | 50.00 RON              | Currency         | RON                          |                  |  |
| Value Date                         | 09/01/2013             |                  |                              |                  |  |
| Payment Details                    |                        |                  |                              |                  |  |
| Charge and Commissions Details     |                        |                  |                              |                  |  |
| Low Value Payment Commission       | 3.90 RON               |                  |                              |                  |  |
| TransFonD Commission               | 0.51 RON               |                  |                              |                  |  |
| Total Commissions and Charges      | 4.41 RON               |                  |                              |                  |  |
|                                    |                        |                  |                              |                  |  |
|                                    |                        |                  |                              |                  |  |
| Confirm                            | _                      | Change           |                              | Cancel           |  |

If you are sure that all data is correct click on **Confirm**.

ATTENTION! By clicking on Confirm you agree on the accuracy of the transaction so it can be processed. After

clicking on **Confirm** the transaction will be sent for processing! The confirmation of the transaction is given by

## the confirmation screen.

| RON Payments - Co      | onfirmation            |                  |                              | as of 09/01/2013 |
|------------------------|------------------------|------------------|------------------------------|------------------|
| Reference              |                        |                  |                              |                  |
| Status                 | Accept                 | ed By the Bank   |                              |                  |
| Transaction Details    |                        |                  |                              |                  |
| Ordering Party Details |                        |                  |                              |                  |
| Customer               |                        | From the account |                              |                  |
| Currency               | RON                    | Alias            |                              |                  |
| Branch                 | AGENTIA HOWARD JOHNSON |                  |                              |                  |
| Beneficiary Details    |                        |                  |                              |                  |
| Name                   |                        |                  |                              |                  |
| Beneficiary Address    |                        | FIC/SSN          |                              |                  |
|                        |                        | Beneficiary IBAN |                              |                  |
|                        |                        | Bank Name        | BANCA COMERCIALA ROMANA S.A. |                  |
| Payment Details        |                        |                  |                              |                  |
| Order No.              | 1                      | Urgent           | No                           |                  |
| Amount                 | 50.00 RON              | Currency         | RON                          |                  |
| Value Date             | 09/01/2013             |                  |                              |                  |
| Payment Details        |                        |                  |                              |                  |
|                        |                        |                  |                              |                  |
|                        |                        |                  |                              |                  |
|                        |                        | Create More      | e                            |                  |

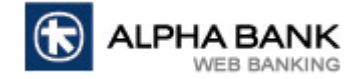

#### 2.3.2. Foreign Currency Payments

Foreign Currency Payments menu allows you to make foreign currency payments to beneficiaries all over the

world.

| Foreign Currency Da           | vments - Initiate         |                         |                               |                            |                                             |
|-------------------------------|---------------------------|-------------------------|-------------------------------|----------------------------|---------------------------------------------|
| Toreign currency Pa           | yments initiate           |                         |                               |                            | as 6709/01/2013                             |
| Transaction Details           |                           |                         |                               |                            |                                             |
| Ordering Party Details        |                           |                         |                               |                            |                                             |
| Customer *                    |                           | ~                       | From the account *            |                            | ✓                                           |
| Currency                      | EUR                       |                         | Alias                         |                            |                                             |
| Branch                        | AGENTIA HOWARD JOHNS      | ON                      | Balance Available             |                            |                                             |
| Transfer Detail               |                           |                         |                               |                            |                                             |
| Order No. *                   |                           |                         | Details Of Charges *          | OUR 💙                      |                                             |
| Transfer Amount *             |                           |                         | Currency *                    | EUR 😽                      |                                             |
| Value Date *                  | € SPOT                    |                         | CURGENT                       |                            |                                             |
| Beneficiary Details           |                           |                         |                               |                            |                                             |
| Name *                        |                           | look up                 | Beneficiary IBAN **           |                            |                                             |
| Account ***                   |                           |                         | Beneficiary Country *         | Please select              | <b>~</b>                                    |
| Beneficiary Address 1 *       |                           |                         | Beneficiary Address 2         |                            |                                             |
| Beneficiary Bank Details      |                           |                         |                               |                            |                                             |
| BIC / SWIFT Code              |                           | look up                 | Bank Name *                   |                            |                                             |
| Bank City *                   |                           |                         | Bank Country *                | Please select              | ×                                           |
| Bank Address 1 *              |                           |                         | Bank Address 2                |                            |                                             |
| Payment Information           |                           |                         |                               |                            | ***************************************     |
| Crt No. Transaction Value Tra | nsaction Code Narra       | tive of the transaction | n for which a payment is made | Delivery date (dd/mm/yyyy) | egistration no. in the Registry of external |
| 1                             | Select                    |                         | ×                             |                            |                                             |
| 2                             | Select                    |                         | ~                             |                            |                                             |
| 3                             | Select                    |                         | ~                             |                            |                                             |
| 4                             | Select                    |                         | ~                             |                            |                                             |
| 5                             | Select                    |                         | ~                             |                            |                                             |
| 6                             | Colort                    |                         |                               |                            |                                             |
| -                             | Seec                      |                         |                               |                            |                                             |
| 7<br>Payment Details          | Select                    |                         |                               |                            |                                             |
| Source Of Founds *            |                           |                         |                               |                            |                                             |
| For payments made from lo     | an or from commitment ur  | dertook by ALDHA B      | ANK ROMANIA refer to :        |                            |                                             |
| Loan Facility Agreement No.   |                           |                         | Payment Secured Und           | er The Reference           |                                             |
| Commitment Agreement No.      |                           |                         |                               |                            |                                             |
| To justify payment, we atta   | ch the following document | 5:                      |                               |                            |                                             |
| Contracts                     |                           |                         | DVI                           |                            |                                             |
| Invoices 1                    |                           |                         | Invoices 2                    |                            |                                             |
| Details Of Payment/ Repres    | enting                    |                         |                               |                            |                                             |
| Execution Date *              | 6                         | Pay Now                 | C Pay Later                   |                            | 09/01/201 (dd/mm/yyyy)                      |
| Template Details              |                           |                         |                               |                            | (00/1111/11/17                              |
| Save as a Template            |                           |                         | Private Template              |                            | Γ                                           |
| Template Id                   |                           |                         |                               |                            |                                             |
| * indicates mandatory fields  | 5                         |                         | ** mandatory for cou          | ntries with IBAN           |                                             |
| *** mandatory for countrie    | s without IBAN            |                         | -                             |                            |                                             |

To make a foreign currency payment:

- Choose the Customer and the ordering Account. After choosing the account click on Balance Available to check the available balance;
- > Enter transfer details (Order number, Details of charges, Amount, Currency);
- Enter beneficiary details (Name, Address, IBAN/Account, Country). If the beneficiary has been used in Alpha Click before click on Look up to find it;
- Enter the beneficiary Bank details. If you know the BIC/SWIFT code, click on Look up, choose the code and the Bank details will be filled in automatically. If you do not know the BIC/SWIFT code you can enter the beneficiary Bank details manually;

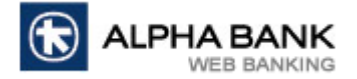

- Enter payment details (Source of Funds, Contracts, Invoices, Details of Payment/Representing, Execution date);
- ATTENTION! For payments higher than 49.999,99 EUR or equivalent it is necessary to fill in the fields at Payment Information;
- If you want to save the transaction as a template select Save as a Template and enter a name for it.
  Later you can find it in Templates menu and initiate new transactions.

After filling in the fields click on **Initiate** to initiate the transaction. Verify the data you introduced and if the data is incorrect click on **Change** or click on **Cancel** to cancel the transaction.

| Foreig    | n Currency              | Payments - V       | erification                      |                    |                                 |        | as of 09/01/2013                             |
|-----------|-------------------------|--------------------|----------------------------------|--------------------|---------------------------------|--------|----------------------------------------------|
| Transa    | ction Details           |                    |                                  |                    |                                 |        |                                              |
| Orderi    | ng Party Details        | 5                  |                                  |                    |                                 |        |                                              |
| Custom    | er                      |                    |                                  | Sou                | irce Account Number             |        |                                              |
| Current   | cy .                    |                    | EUR                              | Sou                | irce A/C Nickname               |        |                                              |
| Branch    |                         |                    | 133                              |                    |                                 |        |                                              |
| Transf    | er Detail               |                    |                                  |                    |                                 |        |                                              |
| Order N   | lo.                     |                    | 1                                | Det                | ails Of Charges                 | SHADIS | splay Charges and Commissions                |
| Transfe   | r Amount                |                    | 50.00 EUR                        | Cu                 | rency                           | EUR    |                                              |
| Execution | on Date                 |                    | SPOT                             |                    |                                 |        |                                              |
| Benefi    | ciary Details           |                    |                                  |                    |                                 |        |                                              |
| Name      |                         |                    |                                  | Ber                | neficiary IBAN                  |        |                                              |
| Account   |                         |                    |                                  | BEN                | I Country                       | ROMAN  | IIA                                          |
| Benefic   | ary Address 1           |                    |                                  | Ber                | eficiary Address 2              |        |                                              |
| Benefi    | ciary Bank Deta         | ails               |                                  |                    |                                 |        |                                              |
| BIC / S   | WIFT Code               |                    |                                  | Bar                | nk Name                         | BANCA  | COMERCIALA ROMANA S.A                        |
| Bank C    | ty                      |                    | BUCHAREST                        | Bar                | nk Country                      | ROMAN  | IIA                                          |
| Bank A    | ddress 1                |                    | 5, REGINA ELISABETA BLVD.        | Bar                | nk Address 2                    |        |                                              |
| Payme     | nt Information          |                    |                                  |                    |                                 |        |                                              |
| Crt       | Transaction             | Transaction        | Narrative of the transaction for | which a payment is | hich a payment is Delivery date |        | Registration no. in the Registry of external |
| 1         | value                   | Coue               | ordered/made                     | •                  | (uu/mm                          | (      | Gebr                                         |
| 2         |                         |                    |                                  |                    |                                 |        |                                              |
| 2         |                         |                    |                                  |                    |                                 |        |                                              |
| 4         |                         |                    |                                  |                    |                                 |        |                                              |
| 5         |                         |                    |                                  |                    |                                 |        |                                              |
| 6         |                         |                    |                                  |                    |                                 |        |                                              |
| 7         |                         |                    |                                  |                    |                                 |        |                                              |
| Payme     | nt Details              |                    |                                  |                    |                                 |        |                                              |
| Source (  | Of Founds               |                    |                                  |                    |                                 |        |                                              |
| For pa    | vments made f           | rom loan or from   | commitment undertook by ALPH     | A BANK ROMANIA     | refer to :                      |        |                                              |
| Loan Fac  | ;<br>;ility Aareement I | No.                |                                  | Payment Secured    | Under The Reference             | e      |                                              |
| Commit    | ment Agreement          | No.                |                                  |                    |                                 |        |                                              |
| To just   | ify payment, w          | e attach the follo | owing documents :                |                    |                                 |        |                                              |
| Contract  | s                       |                    |                                  | DVI                |                                 |        |                                              |
| Invoices  |                         |                    |                                  | Details Of Payme   | nt/ Representing                |        |                                              |
| Value D   | ate                     | 09/01              | /2013                            |                    |                                 |        |                                              |
|           |                         |                    |                                  |                    |                                 |        |                                              |
|           |                         | Confirm            |                                  | Change             |                                 |        | Cancel                                       |
|           |                         |                    |                                  |                    |                                 |        |                                              |

If you want to view charges and commissions for the transaction click on **Display Charges and Commissions**.

| Foreign Currency Payme               | nt - Charges As Of 09/01/2013                         |  |  |
|--------------------------------------|-------------------------------------------------------|--|--|
|                                      |                                                       |  |  |
| Charge Details                       |                                                       |  |  |
| 10.00 EUR                            | Bank's Transfer Commission                            |  |  |
| 0.00 EUR                             | SWIFT Fee                                             |  |  |
| 0.00 EUR                             | OUR Commission                                        |  |  |
| 0.00 EUR                             | Non-STP Commission                                    |  |  |
| 10.00 EUR                            | TOTAL (Equivalent in the currency of the transaction) |  |  |
|                                      |                                                       |  |  |
|                                      |                                                       |  |  |
| Note                                 |                                                       |  |  |
| Non-STP fee is required but might be | e returned                                            |  |  |

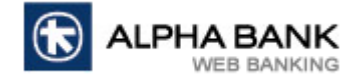

If you are sure that all data is correct click on **Confirm**.

**ATTENTION!** By clicking on **Confirm** you agree on the accuracy of the transaction so it can be processed. After clicking on **Confirm** the transaction will be sent for processing! The confirmation of the transaction is given by

## the confirmation screen.

| Foreign Currenc             | y Payments        | - Confirmation                 |                        |                  |        | as of 09/01/2013                              |
|-----------------------------|-------------------|--------------------------------|------------------------|------------------|--------|-----------------------------------------------|
| Reference                   |                   |                                |                        |                  |        |                                               |
| Status                      |                   | Processing in progres          | 55                     |                  |        |                                               |
| Transaction Details         |                   |                                |                        |                  |        |                                               |
| Ordering Party Deta         | ails              |                                |                        |                  |        |                                               |
| Customer                    |                   |                                | Source Account Num     | ber              |        |                                               |
| Source A/C Nickname         |                   |                                | Currency               |                  | EUR    |                                               |
| Branch                      |                   | 133                            |                        |                  |        |                                               |
| Transfer Detail             |                   |                                |                        |                  |        |                                               |
| Order No.                   |                   | 1                              | Details Of Charges     |                  | SHA    |                                               |
| Transfer Amount             |                   | 50.00 EUR                      | Currency               |                  | EUR    |                                               |
| Execution Date              |                   | SPOT                           |                        |                  |        |                                               |
| Beneficiary Details         |                   |                                |                        |                  |        |                                               |
| Name                        |                   |                                | Beneficiary IBAN       |                  |        |                                               |
| Account                     |                   |                                | Beneficiary Country    | -                | ROMANI | IA                                            |
| Beneficiary Address 1       |                   |                                | Beneficiary Address 2  | 2                |        |                                               |
| Beneficiary Bank De         | etalis            |                                | Reals Needs            |                  | RANCA  |                                               |
| BIC / SWIFT Code            |                   | PUCHADEST                      | Bank Name              |                  | DANCA  | COMERCIALA ROMANA S.A                         |
| Bank City<br>Bank Address 1 |                   |                                | Bank Country           |                  | ROMANI | IA                                            |
| Dank Address I              |                   | 5, REGINA ELISABETA BLVD.      | Darik Address 2        |                  |        |                                               |
| Crt Transaction             | Transaction       | Narrative of the transaction f | or which a payment is  | Delivery da      | to     | Registration polling the Registry of external |
| No. Value                   | Code              | ordered/made                   |                        | (dd/mm/vvvv)     |        | debt                                          |
| 1                           |                   |                                |                        |                  |        |                                               |
| 2                           |                   |                                |                        |                  |        |                                               |
| 3                           |                   |                                |                        |                  |        |                                               |
| 4                           |                   |                                |                        |                  |        |                                               |
| 5                           |                   |                                |                        |                  |        |                                               |
| 6                           |                   |                                |                        |                  |        |                                               |
| 7                           |                   |                                |                        |                  |        |                                               |
| Payment Details             |                   |                                |                        |                  |        |                                               |
| Source Of Founds            |                   |                                |                        |                  |        |                                               |
| For payments made           | e from loan or fr | om commitment undertook by A   | LPHA BANK ROMANIA refe | er to :          |        |                                               |
| Loan Facility Agreemer      | nt No.            |                                | Payment Secured Unde   | er The Reference |        |                                               |
| Commitment Agreeme          | nt No.            |                                |                        |                  |        |                                               |
| To justify payment,         | we attach the fo  | ollowing documents :           |                        |                  |        |                                               |
| Contracts                   |                   |                                | DVI                    |                  |        |                                               |
| Invoices                    |                   |                                | Details Of Payment/ Re | epresenting      |        |                                               |
| Value Date                  | 09/               | 01/2013                        |                        |                  |        |                                               |
| Invoices<br>Value Date      | 09/               | 01/2013                        | Details Of Payment/ Re | epresenting      |        |                                               |

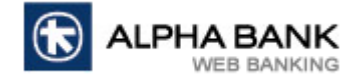

#### 2.3.3. Utility Payments in Alpha Bank

Utility Payments in Alpha Bank menu allows you to pay bills for providers with accounts opened at Alpha Bank

Romania.

| Utility Payments      | In Alpha Bank-Initi  | ate |                      |     | as of 09/01/2013 |
|-----------------------|----------------------|-----|----------------------|-----|------------------|
|                       |                      |     |                      |     |                  |
| Transaction Details   |                      |     |                      |     |                  |
| Ordering Party Detai  | ls                   |     |                      |     |                  |
| Customer              |                      | ×   | From the account $*$ |     | ~                |
| Currency              | RON                  |     | Alias                |     |                  |
| Branch                | AGENTIA HOWARD JOHNS | SON | Balance Available    |     |                  |
| Category Details      |                      |     |                      |     |                  |
| Category Name         | Please select 🛛 👻    |     |                      |     |                  |
| Utility Provider Deta | ils                  |     |                      |     |                  |
| Utility Name          | Please select 💌      |     |                      |     |                  |
| Payment Details       |                      |     |                      |     |                  |
| Order No. *           |                      |     |                      |     |                  |
| Amount *              |                      |     | Currency             | RON |                  |
| Value Date *          | Pay Now              |     |                      |     |                  |
| Template Details      |                      |     |                      |     |                  |
| Save as a Template    |                      |     | Private Template     |     |                  |
| Template Id           |                      |     |                      |     |                  |
| * indicates mandato   | ry fields            |     |                      |     |                  |

To make a utility payment in Alpha Bank:

- Choose the Customer and the ordering Account. After choosing the account click on Balance Available to check the available balance;
- > Choose the **Utility Category** from the list available;
- > Choose the **Utility Provider** from the list available and enter the requested details;
- Enter payment details (Order number, Amount);
- If you want to save the transaction as a template select Save as a Template and enter a name for it. Later you can find it in Templates menu and initiate new transactions.

After filling in the fields click on **Initiate** to initiate the transaction. Verify the data you introduced and if the data is incorrect click on **Change** or click on **Cancel** to cancel the transaction.

| Utility Payments In Alpha B | ank-Verification       |              |                        |     | as of 09/01/2013 |
|-----------------------------|------------------------|--------------|------------------------|-----|------------------|
| Mode of Transfer            |                        | Utility Payr | nents in Alpha Bank    |     |                  |
| Transaction Details         |                        |              |                        |     |                  |
| Ordering Party Details      |                        |              |                        |     |                  |
| Customer                    |                        |              | From the account       |     |                  |
| Currency                    | RON                    |              | Alias                  |     |                  |
| Branch                      | AGENTIA HOWARD JOHNSON | l            |                        |     |                  |
| Category Details            |                        |              |                        |     |                  |
| Category Name               | Water and waste        |              |                        |     |                  |
| Utility Provider Details    |                        |              |                        |     |                  |
| Utility Name                |                        |              |                        |     |                  |
| Client name                 |                        |              | Client code            |     |                  |
| Bill number                 |                        |              | Bill date (dd/mm/yyyy) |     |                  |
| Payment Details             |                        |              |                        |     |                  |
| Order No.                   | 1                      |              |                        |     |                  |
| Amount                      | 25.00 RON              |              | Currency               | RON |                  |
| Value Date                  | 09/01/2013             |              |                        |     |                  |
|                             |                        |              |                        |     |                  |
|                             |                        |              |                        |     |                  |
| Confirm                     |                        |              | Change                 |     | Cancel           |

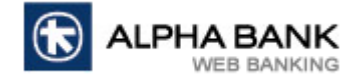

If you are sure that all data is correct click on **Confirm**.

**ATTENTION!** By clicking on **Confirm** you agree on the accuracy of the transaction so it can be processed. After clicking on **Confirm** the transaction will be sent for processing! The confirmation of the transaction is given by

#### the confirmation screen.

| Utility Payments In Alpha B | ank-Confirmation       |                        | as of ( | 09/01/2013 |
|-----------------------------|------------------------|------------------------|---------|------------|
| Reference                   |                        |                        |         |            |
| Status                      | Accepted By the Bank   |                        |         |            |
| Transaction Details         |                        |                        |         |            |
| Ordering Party Details      |                        |                        |         |            |
| Customer                    |                        | From the account       |         |            |
| Currency                    | RON                    | Alias                  |         |            |
| Branch                      | AGENTIA HOWARD JOHNSON |                        |         |            |
| Category Details            |                        |                        |         |            |
| Category Name               | Water and waste        |                        |         |            |
| Utility Provider Details    |                        |                        |         |            |
| Utility Name                |                        |                        |         |            |
| Client name                 |                        | Client code            |         |            |
| Bill number                 |                        | Bill date (dd/mm/yyyy) |         |            |
| Payment Details             |                        |                        |         |            |
| Order No.                   | 1                      |                        |         |            |
| Amount                      | 25.00 RON              | Currency               | RON     |            |
| Value Date                  | 09/01/2013             |                        |         |            |
| 1                           |                        |                        |         |            |
| 1                           |                        |                        |         |            |
| L                           |                        | Create More            |         |            |

#### 2.3.4. Utility Payments to other banks

Utility Payments to other banks menu allows you pay bills to providers with accounts opened at other banks.

| Utility Payments To Other Banks - Initiate as of 09/01/2 |                    |          |   |                       |              |              |          |  |
|----------------------------------------------------------|--------------------|----------|---|-----------------------|--------------|--------------|----------|--|
|                                                          |                    |          |   |                       |              |              |          |  |
|                                                          |                    |          |   |                       |              |              |          |  |
| Transaction Details                                      |                    |          |   |                       |              |              |          |  |
| Ordering Party Detai                                     | ls                 |          |   |                       |              |              |          |  |
| Customer                                                 |                    | ~        |   | From the account *    |              |              | *        |  |
| Currency                                                 | RON                |          |   | Alias                 |              |              |          |  |
| Branch                                                   | AGENTIA HOWARD JOH | INSON    |   | Balance Available     |              |              |          |  |
| Utility Provider Deta                                    | ils                |          |   |                       |              |              |          |  |
| Utility Category                                         | Please select      | <b>~</b> |   | Utility Provider Name | Please selec | t            | <u> </u> |  |
| Bank                                                     | Please select      |          | * | IBAN                  |              |              |          |  |
| Transfer Detail                                          |                    |          |   |                       |              |              |          |  |
| Amount *                                                 |                    |          |   | Currency              | RON          |              |          |  |
| Value Date *                                             | Pay Now            |          |   | C Pay Later           | 09/01/2013   | (dd/mm/yyyy) |          |  |
| Payment Details                                          |                    |          |   |                       |              |              |          |  |
| Order No. *                                              |                    |          |   | Client Id *           |              |              |          |  |
| Contract Number                                          |                    |          |   | Bill Number           |              |              |          |  |
| Other Details                                            |                    |          |   | Bill Date             |              | (dd.mm.yy)   |          |  |
| Template Details                                         |                    |          |   |                       |              |              |          |  |
| Save as a Template                                       |                    |          |   | Private Template      |              |              |          |  |
| Template Id                                              |                    |          |   |                       |              |              |          |  |
| * indicates mandato                                      | ry fields          |          |   |                       |              |              |          |  |

To make a utility payment to other banks:

- Choose the Customer and the ordering Account. After choosing the account click on Balance Available to check the available balance;
- Choose the Utility Category, the Name and Bank of the utility provider;
- Enter Amount and Value date;

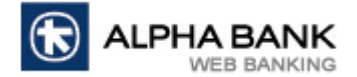

- > Enter payment details (Order number, Client ID, Contract number, Bill number, Bill date);
- If you want to save the transaction as a template select Save as a Template and enter a name for it. Later you can find it in Templates menu and initiate new transactions.

After filling in the fields click on **Initiate** to initiate the transaction. Verify the data you introduced and if the data is incorrect click on **Change** or click on **Cancel** to cancel the transaction.

| Utility Payments To Other Banks - Verification as of |                                     |                       |                |        |  |  |  |
|------------------------------------------------------|-------------------------------------|-----------------------|----------------|--------|--|--|--|
| Mode of Transfer                                     | Utility Pa                          | yments to other banks |                |        |  |  |  |
| Transaction Details                                  |                                     |                       |                |        |  |  |  |
| Ordering Party Details                               |                                     |                       |                |        |  |  |  |
| Customer                                             |                                     | From the account      |                |        |  |  |  |
| Currency                                             | RON                                 | Alias                 |                |        |  |  |  |
| Branch                                               | AGENTIA HOWARD JOHNSON              |                       |                |        |  |  |  |
| Utility Provider Details                             |                                     |                       |                |        |  |  |  |
| Utility Category                                     | Telefonie mobila / Mobile telephony | Utility Provider Name | ORANGE ROMANIA |        |  |  |  |
| Bank                                                 | RAIFFEISEN BANK S.A.                | IBAN                  |                |        |  |  |  |
| Transfer Detail                                      |                                     |                       |                |        |  |  |  |
| Amount                                               | 25.00 RON                           | Currency              | RON            |        |  |  |  |
| Value Date                                           | 09/01/2013                          |                       |                |        |  |  |  |
| Payment Details                                      |                                     |                       |                |        |  |  |  |
| Order No.                                            | 1                                   | Client Id             |                |        |  |  |  |
| Contract Number                                      |                                     | Bill Number           |                |        |  |  |  |
| Other Details                                        |                                     | Bill Date             |                |        |  |  |  |
| Charge and Commissions Details                       |                                     |                       |                |        |  |  |  |
| Low Value Payment Commission                         | 1.49 RON                            |                       |                |        |  |  |  |
| TransFonD Commission                                 | 0.51 RON                            |                       |                |        |  |  |  |
| Total Commissions and Charges                        | 2.00 RON                            |                       |                |        |  |  |  |
|                                                      |                                     |                       |                |        |  |  |  |
|                                                      |                                     |                       |                |        |  |  |  |
| Confirm                                              |                                     | Change                | _              | Cancel |  |  |  |

If you are sure that all data is correct click on **Confirm**.

**ATTENTION!** By clicking on **Confirm** you agree on the accuracy of the transaction so it can be processed. After clicking on **Confirm** the transaction will be sent for processing! The confirmation of the transaction is given by the confirmation screen.

| Utility Payments To Other Banks - Confirmation |                                     |                       |                |  |  |  |  |  |
|------------------------------------------------|-------------------------------------|-----------------------|----------------|--|--|--|--|--|
| Deferrer                                       |                                     |                       |                |  |  |  |  |  |
| Reference                                      |                                     |                       |                |  |  |  |  |  |
| Status                                         | Acce                                | oted by the Bank      |                |  |  |  |  |  |
| Transaction Deta                               | ils                                 |                       |                |  |  |  |  |  |
| Ordering Party D                               | etails                              |                       |                |  |  |  |  |  |
| Customer                                       |                                     | From the account      |                |  |  |  |  |  |
| Currency                                       | RON                                 | Alias                 |                |  |  |  |  |  |
| Branch                                         | AGENTIA HOWARD JOHNSON              |                       |                |  |  |  |  |  |
| Utility Provider D                             | etails                              |                       |                |  |  |  |  |  |
| Utility Category                               | Telefonie mobila / Mobile telephony | Utility Provider Name | ORANGE ROMANIA |  |  |  |  |  |
| Bank                                           | RAIFFEISEN BANK S.A.                | IBAN                  |                |  |  |  |  |  |
| Transfer Detail                                |                                     |                       |                |  |  |  |  |  |
| Amount                                         | 25.00 RON                           | Currency              | RON            |  |  |  |  |  |
| Value Date                                     | 09/01/2013                          |                       |                |  |  |  |  |  |
| Payment Details                                |                                     |                       |                |  |  |  |  |  |
| Order No.                                      | 1                                   | Client Id             |                |  |  |  |  |  |
| Contract Number                                |                                     | Bill Number           |                |  |  |  |  |  |
| Other Details                                  |                                     | Bill Date             |                |  |  |  |  |  |
|                                                |                                     |                       |                |  |  |  |  |  |
|                                                |                                     |                       |                |  |  |  |  |  |
|                                                |                                     |                       |                |  |  |  |  |  |
|                                                |                                     | Create More           |                |  |  |  |  |  |

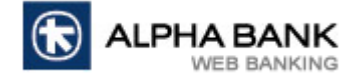

## 2.4. Payments Management

#### 2.4.1. Payments Review

Payments Review menu allows you to check the history of your transactions made through Alpha Click.

| Funds Transfer View               |            |          |                                 | as of 09/01/2013 |
|-----------------------------------|------------|----------|---------------------------------|------------------|
| Search Criteria                   |            |          |                                 |                  |
| Customer ID                       | All        | <b>~</b> |                                 |                  |
| Order Type                        | All        | ~        | Order status                    | All              |
| Initiation Date From (dd/mm/yyyy) | 09/01/2013 |          | Initiation Date To (dd/mm/yyyy) | 09/01/2013       |
| Sear                              | ch         |          | Clea                            | ar               |

To search for a transaction:

- Choose the Customer ID;
- Choose the Order Type and Status;
- > Choose the **Date**.

After filling in all filters click on **Search** and the results will be displayed in a table or click on **Clear** to reset the filters.

| Reference 🔽 Order Type 🔽 | Order status 🥆       | Order No. 🏾 🛰 | Payer Name 🥆 | Name 🔽 | Amount 🛰     | Initiator 🏊 | Initiation Date 🔻    | View          |
|--------------------------|----------------------|---------------|--------------|--------|--------------|-------------|----------------------|---------------|
| RON Payments             | Accepted By the Bank | 1             |              |        | 10.00 RON    |             | 2013-01-04 11:39:55. | 0 <u>View</u> |
| RON Payments             | Accepted By the Bank | 1             |              |        | 1,100.00 RON |             | 2013-01-04 11:41:21. | 0 <u>View</u> |
| RON Payments             | Accepted By the Bank | 1             |              |        | 10.00 RON    |             | 2013-01-04 11:42:37. | 0 <u>View</u> |
| RON Payments             | Accepted By the Bank | 1             |              |        | 10.00 RON    |             | 2013-01-08 11:02:51. | 0 <u>View</u> |
| RON Payments             | Accepted By the Bank | 1             |              |        | 80.00 RON    |             | 2013-01-08 15:50:46. | 0 <u>View</u> |
| RON Payments             | Accepted By the Bank | 1             |              |        | 50.00 RON    | •           | 2013-01-09 10:51:48. | 0 <u>View</u> |

If the returned results are numerous you can sort the results by many filters by clicking on the name of the table's columns. Click on **View** if you want to view detailed information about a transaction. Click on **Print** if you want to print the transaction or click on **Back** to return to the previous screen.

| <b>RON Payments - Verification</b> |                        |                  | as of 09/01/2013             |
|------------------------------------|------------------------|------------------|------------------------------|
| Reference<br>Status                | Processed - Liquidated | Mode of Trans    | fer RON Payments             |
| Transaction Details                |                        |                  |                              |
| Ordering Party Details             |                        |                  |                              |
| Customer                           |                        | From the account |                              |
| Currency                           | RON                    | Alias            |                              |
| Branch                             | AGENTIA HOWARD JOHNSON |                  |                              |
| Beneficiary Details                |                        |                  |                              |
| Name                               |                        |                  |                              |
| Beneficiary Address                |                        | FIC/SSN          |                              |
|                                    |                        | Beneficiary IBAN |                              |
|                                    |                        | Bank Name        | BANCA COMERCIALA ROMANA S.A. |
| Payment Details                    |                        |                  |                              |
| Order No.                          | 1                      | Urgent           | No                           |
| Amount                             | 10.00 RON              | Currency         | RON                          |
| Value Date                         | 04/01/2013             |                  |                              |
| Payment Details                    |                        |                  |                              |
| Charge and Commissions Details     |                        |                  |                              |
| Total Commissions and Charges      |                        |                  |                              |
|                                    |                        |                  |                              |
|                                    |                        |                  |                              |
|                                    | Back                   |                  | Duint                        |
|                                    | Back                   |                  | Print                        |

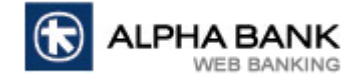

#### TRANSACTION STATUS DESCRIPTION IN ALPHA CLICK

| Transaction Type                                                                                                    | Processing in progress                        | Accepted by the bank                                                                                                    | Rejected by the bank                                                                                                    |
|----------------------------------------------------------------------------------------------------|-----------------------------------------------|----------------------------------------------------------------------------------------------------|----------------------------------------------------------------------------------------------------|
| Own account transfer<br>Utility payments in<br>Alpha Bank<br>Utility payments in<br>other banks<br>Credit card recharge<br>Foreign currency<br>payments | The transaction is ongoing<br>in Alpha Click. | Accepted by the bank<br>guarantees that the<br>information entered by the<br>customer was taken by the<br>bank for processing, and it<br>will be checked and accepted<br>upon approval. | The transaction was<br>automatically rejected by the<br>system or by the Bank<br>because the rules for the<br>transaction processing were<br>not respected |
| Ron payments                                                                                                    |                                               |                                                                                                    |                                                                                                    |

#### **OBSEVATION!**

During the routines for end of day and end of month Alpha Click may experience technical problems of may be unavailable. In order to validate your transactions check the ordering account in **Account Activity** menu.

#### 2.4.2. Payment Templates

Payment Templates menu contains all the templates you saved when initiating payments.

| Search Template |     |          | as of 09/01/2013 |
|-----------------|-----|----------|------------------|
| Search Criteria |     |          |                  |
| Template Id     |     |          |                  |
| Payment Type    | All | <b>~</b> |                  |
| Search          |     |          | Clear            |

To search for a template:

- > Enter Template ID;
- > Choose **Payment Type**.

After filling in all filters click on **Search** and the results will be displayed in a table or click on **Clear** to reset the filters.

|   | List of Template |        |   |          |        |
|---|------------------|--------|---|----------|--------|
|   | Template Id 🏾 🕆  | Client | ~ | Initiate | delete |
|   | Cosmote          |        |   | Initiate | delete |
| 1 | Rent             |        |   | Initiate | delete |

If the returned results are numerous you can sort the results by many filters by clicking on the name of the table's columns. Click on **View** if you want to view detailed information about a template. If you want to use a template click on **Initiate** or click on **Delete** to delete it.

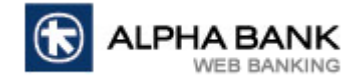

## 2.4.3. Payments Printing

Payments Printing menu allows you to print transactions made through Alpha Click.

| Funds Transfer Print              |                                  |                                 | as of 09/01/2013      |
|-----------------------------------|----------------------------------|---------------------------------|-----------------------|
| Search Criteria                   |                                  |                                 |                       |
| Customer ID                       | All                              |                                 |                       |
| Order Type                        | Utility Payments in Alpha Bank 💌 | Order status                    | All                   |
| Initiation Date From (dd/mm/yyyy) | <b>09/01/2013</b>                | Initiation Date To (dd/mm/yyyy) | <b>III</b> 09/01/2013 |
| Reference                         |                                  | Order No.                       |                       |
| Searc                             | h                                | Clear                           |                       |

To search for a transaction:

- Choose the Customer ID;
- Choose the Order Type and Status;
- > Enter the **Date**;
- > Enter the **Reference** or **Order number**.

After filling in all filters click on Search and the results will be displayed in a table or click on Clear to reset the

filters.

| Reference 🛰 | Amount 🍒  | Currency 🔽 | Value 🔨<br>Date | Payer 🔽<br>Name | From 🔨 | Name 🔽 | Beneficiary Account | * | Order ·<br>No. | Order status            | * |
|-------------|-----------|------------|-----------------|-----------------|--------|--------|---------------------|---|----------------|-------------------------|---|
|             | 10.00 RON | RON        | 08/01/2013      |                 |        |        |                     |   | 1              | Accepted By<br>the Bank | y |
|             | 80.00 RON | RON        | 08/01/2013      |                 |        |        |                     |   | 1              | Accepted By the Bank    | У |
|             | 50.00 RON | RON        | 09/01/2013      |                 |        |        |                     |   | 1              | Accepted By the Bank    | У |
|             | 2.00 RON  | RON        | 09/01/2013      |                 |        |        |                     |   | 1              | Accepted By the Bank    | У |
|             |           |            |                 |                 | Print  |        |                     |   |                |                         |   |

If the returned results are numerous you can sort the results by many filters by clicking on the name of the table's columns. Select the transactions you want to print and click on Print.

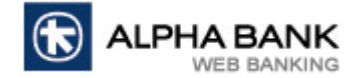

#### 2.4.4. Beneficiary Maintenance

Beneficiary Maintenance menu allows you to add new beneficiaries or modify the existing beneficiaries for

each payment type.

| Search Benefic  | ciary  |      |            |             |      |   |                  |       | as of 09/01/2013 |
|-----------------|--------|------|------------|-------------|------|---|------------------|-------|------------------|
| Search Criteria |        |      |            |             |      |   |                  |       |                  |
| Name            | [      | Cu   | istomer ID | All         | ~    |   |                  |       |                  |
| Payment Type    | All    | 💌 Ba | nk Name    | All         |      | ~ | BIC / SWIFT Code |       |                  |
|                 | Search |      |            | Add Benefic | iary |   |                  | Clear |                  |

To search for a beneficiary:

- Enter the Name of the beneficiary;
- > Choose the Customer ID, Payment Type and Bank Name;
- > Enter **BIC/SWIFTCode**.

After filling in all filters click on Search and the results will be displayed in a table or click on Clear to reset the

filters. If you want to add new beneficiaries click on **Add Beneficiary** and fill in the requested information.

Name Client Client Science Science Sci

If the returned results are numerous you can sort the results by many filters by clicking on the name of the table's columns. If you want to view detailed information about a beneficiary click on its name.

| RON Payments Beneficiary - Mo | odify                        | as of 09/01/2013 |
|-------------------------------|------------------------------|------------------|
|                               |                              |                  |
| Beneficiary Details           |                              |                  |
| Name *                        | Beneficiar test              |                  |
| Beneficiary Address *         | Bucharest                    |                  |
|                               |                              |                  |
|                               |                              |                  |
| Beneficiary IBAN *            |                              |                  |
| FIC / SSN                     |                              |                  |
| Bank Name                     | BANCA COMERCIALA ROMANA S.A. |                  |
|                               |                              |                  |
| Fields marked * are mandatory |                              |                  |
| Modify                        | Cancel                       | Delete           |

If you want change the details for the beneficiary click on **Modify** or click on **Delete** to delete it.

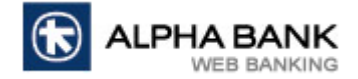

## 2.4.5. View Cut-Off Times

The transactions made through Alpha Click have a limited period until they can be sent to the bank during a working day.

**ATTENTION!** After cut off is exceeded transactions are made on the next working day. The cut off times in the image below are only for presentation and are subject to change. For detailed information regarding cut off times verify **View Cut-Off Times** menu in Alpha Click.

| View Cut-Off Time                                             |              |
|---------------------------------------------------------------|--------------|
| Order Type                                                    | Cut-Off Time |
| Limited Rate Deposit Initiate                                 | 15:30        |
| Utility Payments to other banks - high value                  | 15:00        |
| Utility Payments to other banks - low value*                  | 14:00        |
| Utility Payments to other banks - low value**                 | 20:30        |
| FCY payments to the same client (SPOT/BEN)                    | 15:30        |
| FCY Payments Alpha - Alpha                                    | 20:30        |
| FCY payments to the same client (URGENT/SHA)                  | 13:00        |
| FCY payments to the same client (SPOT/SHA)                    | 15:30        |
| FCY payments (URGENT/SHA)                                     | 13:00        |
| FCY payments (SPOT/SHA)                                       | 15:30        |
| FCY payments to the same client (URGENT/OUR)                  | 13:00        |
| FCY payments to the same client (SPOT/OUR)                    | 15:30        |
| FCY payments - (URGENT/OUR)                                   | 13:00        |
| FCY payments (SPOT/BEN)                                       | 15:30        |
| FCY payments (URGENT/BEN)                                     | 13:00        |
| FCY payments to the same client (URGENT/BEN)                  | 13:00        |
| FCY payments - (SPOT/OUR)                                     | 15:30        |
| Own Account Transfer Limited Rate                             | 15:30        |
| Own Account Transfer Firmly Quoted Rate                       | 23:59        |
| RON Budget Payments - low value*                              | 14:00        |
| RON Payments - low value*                                     | 14:00        |
| RON Payments - high value                                     | 15:00        |
| RON Budget Payments - low value**                             | 20:30        |
| RON Payments Alpha - Alpha                                    | 20:30        |
| RON Budget Payments - high value                              | 15:00        |
| RON Payments - low value**                                    | 20:30        |
| Note: * - Product Cut-Off Time, ** - Value Date Cut-Off Time. |              |

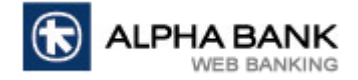

## 2.5. Deposits

## 2.5.1. Term Deposit Initiate

**Term Deposit Initiate** menu allows you to set up any term deposit type without going to the branch.

| Account Based Deposit Initi | iate                   |                                 |                   |   | as of 09/01/2013 |
|-----------------------------|------------------------|---------------------------------|-------------------|---|------------------|
| Transaction Details         |                        |                                 |                   |   |                  |
| Deposit Type                |                        |                                 |                   |   |                  |
| Deposit Type                |                        | Term deposit - 1 month          | ~                 |   |                  |
| Maturity Date *             |                        | 09/02/2013 dd/mm/yyyy           |                   |   |                  |
| Source Account Details      |                        |                                 |                   |   |                  |
| Customer                    |                        | ✓                               |                   |   |                  |
| Currency                    |                        | EUR 🔽                           |                   |   |                  |
| Source Account              |                        |                                 |                   | * |                  |
| Alias                       |                        |                                 |                   |   |                  |
| Branch                      |                        | AGENTIA HOWARD JOHNSON          | Available Balance |   |                  |
| Maturity Instruction        |                        |                                 |                   |   |                  |
| Maturity Instructions       |                        | Transfer Principal To Account 💌 |                   |   |                  |
| Account Details             |                        |                                 |                   | ~ |                  |
| Interest Instruction        |                        |                                 |                   |   |                  |
| Interest Instruction        |                        | Account Transfer 😒              |                   |   |                  |
| Account Number              |                        |                                 |                   | × |                  |
| Deposit Details             |                        |                                 |                   |   |                  |
| Deposit Amount *            |                        | Currency                        |                   |   | EUR              |
| Interest Rate Type *        | Standard Interest Rate | C Limited Intere                | st Rate           |   |                  |

To setup a term deposit:

- Choose Deposit Type;
- Choose the Customer, Currency and ordering Account. After choosing the account click on Balance Available to check the available balance;
- Choose the Maturity instructions;
- Enter the Amount;
- Choose the Interest Rate Type. Click on Get Interest Rate to view the standard interest rate. For negotiated deposits you need to enter the interest rate provided by the Bank at Limited Interest Rate.

After filling in the fields click on **Initiate** to initiate the transaction. Verify the data you introduced and if the data is incorrect click on **Change** or click on **Cancel** to cancel the transaction.

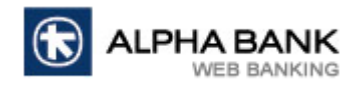

| Account Based Deposit Verify |                     |                                 |          |        | as of 09/01/2013 |
|------------------------------|---------------------|---------------------------------|----------|--------|------------------|
| Account Based Deposit Verify |                     |                                 |          |        |                  |
|                              |                     |                                 |          |        |                  |
| Iransaction Details          |                     |                                 |          |        |                  |
| Deposit Type                 |                     |                                 |          |        |                  |
| Deposit Product              | Alpha               | Tax Protect - 16 weeks (EUR/USD | )        |        |                  |
| Maturity Date                | 01/05               | /2013                           |          |        |                  |
| Source Account Details       |                     |                                 |          |        |                  |
| Customer                     |                     |                                 |          |        |                  |
| Currency                     | EUR                 |                                 |          |        |                  |
| Source Account               |                     |                                 |          |        |                  |
| Alias                        |                     |                                 |          |        |                  |
| Branch                       | AGEN                | TIA HOWARD JOHNSON              |          |        |                  |
| Maturity Instruction         |                     |                                 |          |        |                  |
| Rollover Instructions        | Trans               | fer Principal To Account        |          |        |                  |
| Account Details              |                     |                                 |          |        |                  |
| Interest Instruction         |                     |                                 |          |        |                  |
| Interest Instruction         | Accou               | int Transfer                    |          |        |                  |
| Account Number               |                     |                                 |          |        |                  |
| Deposit Details              |                     |                                 |          |        |                  |
| Deposit Amount               | 100.00 EUR          |                                 | Currency |        | EUR              |
| Interest Rate Type           | Standard Interest R | ate                             |          |        |                  |
| Confirm                      |                     | Change                          |          | Cancel |                  |

If you are sure that all data is correct click on **Confirm**.

**ATTENTION!** By clicking on **Confirm** you agree on the accuracy of the transaction so it can be processed. After clicking on **Confirm** the transaction will be sent for processing! The confirmation of the transaction is given by the confirmation screen.

| Account Based [       | Deposit - Confirmat   | tion            |                      |                   |          |                      | as of 09/01/2013 |
|-----------------------|-----------------------|-----------------|----------------------|-------------------|----------|----------------------|------------------|
| Account Based Dep     | osit - Confirmation   |                 |                      |                   |          |                      |                  |
| Reference             |                       |                 |                      |                   |          |                      |                  |
| Transaction Details   |                       |                 |                      |                   |          |                      |                  |
| Deposit Type          |                       |                 |                      |                   |          |                      |                  |
| Deposit Product       |                       | A               | lpha Tax Protect - 1 | 6 weeks (EUR/USD) |          |                      |                  |
| Maturity Date         |                       | 0               | 1/05/2013            |                   |          |                      |                  |
| Source Account Det    | ails                  |                 |                      |                   |          |                      |                  |
| Customer              |                       |                 |                      |                   |          |                      |                  |
| Currency              |                       | E               | UR                   |                   |          |                      |                  |
| Source Account        |                       |                 |                      |                   |          |                      |                  |
| Alias                 |                       |                 |                      |                   |          |                      |                  |
| Branch                |                       | A               | GENTIA HOWARD JO     | DHNSON            |          |                      |                  |
| Maturity Instruction  | 1                     |                 |                      |                   |          |                      |                  |
| Rollover Instructions |                       | Т               | ransfer Principal To | Account           |          |                      |                  |
| Account Details       |                       |                 |                      |                   |          |                      |                  |
| Interest Instruction  | 1                     |                 |                      |                   |          |                      |                  |
| Interest Instruction  |                       | A               | ccount Transfer      |                   |          |                      |                  |
| Account Number        |                       |                 |                      |                   |          |                      |                  |
| Deposit Details       |                       |                 |                      |                   |          |                      |                  |
| Deposit Amount        | 1                     | 100.00 EUR      |                      |                   | Currency |                      | EUR              |
| Interest Rate Type    |                       | Standard Intere | st Rate              |                   |          |                      |                  |
| Audit Details         |                       |                 |                      |                   |          |                      |                  |
| User Id               | Date                  |                 | Version              | Authorization N   | Number   | Status               |                  |
|                       | 09-01-2013 15:05:21.0 |                 | 0                    | 0                 |          | Accepted By the Bank |                  |
|                       |                       |                 | Create M             | ore               |          |                      |                  |

#### **OBSERVATION!**

Term deposit set up (standard interest deposits) is available every working day from 7:00 a.m. to 7:00 p.m.

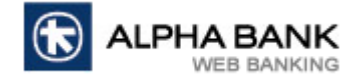

#### 2.5.2. Term Deposit Redemption

Term Deposit Redemption menu allows you to redeem term deposits opened at Alpha Bank Romania.

| Term Deposit Redemption                      | as of 25/01/2013                                                                                           |
|----------------------------------------------|----------------------------------------------------------------------------------------------------|
| Term Deposit Redemption                      |                                                                                                    |
| C Unauthorized C Initiate New                | Select Customer                                                                                            |
| Status All                                   | User Reference                                                                                             |
|                                              | Disclaimer                                                                                                 |
|                                              | Your deposits are guaranteed. Find more <u>details</u>                                                     |
| Term deposit set up (standard interest depos | sits) and term deposit redemption transactions are available every working day from 7:00 a.m. to 7:00 p.m. |
| Search                                       | Clear                                                                                                    |

To search for a term deposit:

- Choose the Customer;
- Select Initiate New;
- Choose the Status of the deposit.

After filling in all filters click on **Search** and the results will be displayed in a table or click on **Clear** to reset the filters. If the returned results are numerous you can sort the results by many filters by clicking on the name of the table's columns.

| Term Deposit Details |                                        |   |        |          |          |   |               |   |
|----------------------|----------------------------------------|---|--------|----------|----------|---|---------------|---|
| TD Account No        | Product Name                           | ~ | Amount | ~        | Currency | ~ | Maturity Date | ~ |
|                      | Alpha Tax Protect - 16 weeks (EUR/USD) |   |        | 100,00   | EUR      |   | 01/05/2013    |   |
|                      | Alpha Tax Protect - 16 weeks (RON)     |   |        | 1.000.00 | RON      |   | 30/04/2013    |   |

To redeem a term deposit click on the term deposit's Account number and then click on Terminate.

| TD Redemption - Details |                               |                                    | as of 09/01/2013        |
|-------------------------|-------------------------------|------------------------------------|-------------------------|
| TD Redemption - Details |                               |                                    |                         |
| Deposit Details         |                               |                                    |                         |
| Deposit Product         | Alpha Tax Protect - 16 wee    | ks (EUR/USD)                       |                         |
| TD Account No           |                               |                                    |                         |
| Account Details         |                               |                                    |                         |
| Maturity Date           | 01/05/2013                    |                                    |                         |
| Current Interest Rate   | 4.2                           |                                    |                         |
|                         |                               |                                    |                         |
| Redemption              |                               |                                    |                         |
| Value Date *            | Terminate Now                 | Terminate Later                    | 09/01/2013 (dd/mm/yyyy) |
| Before maturity date    | for the cancellation of the o | deposit, upon client request, prio | or to its maturity      |
| Terminate               |                               |                                    | Cancel                  |

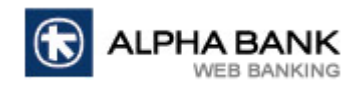

| TD Redemption - Details | as of 09/01/201                        |
|-------------------------|----------------------------------------|
| TD Redemption - Details |                                        |
| Deposit Details         |                                        |
| Deposit Product         | Alpha Tax Protect - 16 weeks (EUR/USD) |
| Account Details         |                                        |
| Initial Deposit Amount  | 100.00 EUR                             |
| Maturity Date           | 01/05/2013                             |
| Initial Interest Rate   | 4.2                                    |
| Redemption Instructions |                                        |
| TD Account No           | AGENTIA HOWARD JOHNSON                 |
| Redemption Details      |                                        |
| Current Deposit Amount  | 100.00 EUR                             |
| Current Interest Rate   | 4.2                                    |
| Interest Amount (+)     | 0.00 EUR                               |
| Account to transfer     | AGENTIA HOWARD JOHNSON                 |
| Termination Date        | 09/01/2013                             |
| Confirm                 | Change                                 |

If you are sure that all data is correct click on **Confirm**.

**ATTENTION!** By clicking on **Confirm** you agree on the accuracy of the transaction so it can be processed. After clicking on **Confirm** the transaction will be sent for processing! The confirmation of the transaction is given by the confirmation screen.

| TD Redemption - Details |                     |                        | as of 09/01/201      |  |
|-------------------------|---------------------|------------------------|----------------------|--|
| TD Redemption - Details |                     |                        |                      |  |
| Deposit Details         |                     |                        |                      |  |
| Deposit Product         | Alpha Tax Protect - | 16 weeks (RON)         |                      |  |
| Account Details         |                     |                        |                      |  |
| Initial Deposit Amount  | 1.000.00 RON        |                        |                      |  |
| Maturity Date           | 30/04/2013          |                        |                      |  |
| Initial Interest Rate   | 5.75                |                        |                      |  |
|                         |                     |                        |                      |  |
| Redemption Instructions |                     |                        |                      |  |
| TD Account No           |                     | AGENTIA HOWARD JOHNSON |                      |  |
|                         |                     |                        |                      |  |
| Redemption Details      |                     |                        |                      |  |
| Current Deposit Amount  | 1,000.00 RON        |                        |                      |  |
| Current Interest Rate   | 5.75                |                        |                      |  |
| Interest Amount (+)     | 0.00 RON            |                        |                      |  |
| Account to transfer     |                     | AGENTIA HOWARD JOHNSON |                      |  |
| Termination Date        | 09/01/2013          |                        |                      |  |
|                         |                     |                        |                      |  |
| Audit Details           |                     |                        |                      |  |
| User Id Date            | Version             | Authorization Number   | Status               |  |
| 2013-01-09 15:28:1      | 2.0 0               | 0                      | Accepted By the Bank |  |
|                         |                     |                        |                      |  |
| Redeem Another          |                     |                        |                      |  |

## **OBSERVATION!**

Term deposit redemptions are available every working day from 7:00 a.m. to 7:00 p.m.

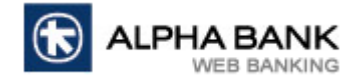

#### 2.5.3. View Term Deposit

View Term Deposit menu allows you to view the term deposits opened at Alpha Bank Romania.

| Term Deposit View   | as of 09/01/2013 |
|---------------------|------------------|
| Term Deposit View   |                  |
| COrdered through IB | Select Customer  |
| Status All          | User Reference   |

To view a term deposit:

- Choose the Customer;
- Select Ordered through IB if you want to view only term deposits set up through Alpha Click or All Deposits;
- > Choose the Status of the term deposit. You can choose to view active or closed deposits;
- > Enter the **Term Deposit Account number**;

After filling in all filters click on **Search** and the results will be displayed in a table or click on **Clear** to reset the filters.

| Term Deposit Details |   |                                                 |          |            |                    |          |        |                 |                    |                         |                            |
|----------------------|---|-------------------------------------------------|----------|------------|--------------------|----------|--------|-----------------|--------------------|-------------------------|----------------------------|
| TD Account<br>No     | * | Product 🔩<br>Name                               | Amount 🛰 | Currency 🍒 | Maturity 🔨<br>Date | Status 🛰 | Rate 🍒 | Setup 🔨<br>Date | Rollover 🔨<br>Type | Maturity<br>Instruction | Last<br>Rollover 搔<br>Date |
|                      |   | Alpha Tax<br>Protect - 16<br>weeks<br>(EUR/USD) | 100,00   | EUR        | 01/05/2013         | Active   | 4.2 %  | 09/01/2013      |                    | Close on Maturity       |                            |
|                      |   |                                                 | Download |            |                    |          |        |                 | Print              |                         |                            |

If the returned results are numerous you can sort the results by many filters by clicking on the name of the table's columns. To view detailed information about a term deposit click on the **Term Deposit Account number**. Click on **Download** if you want to save the list of term deposits on your computer in CSV format, or click on **Print** if you want to print it.

#### 2.5.4. View Contract Deposits

**View Contract Deposits** menu allows you to view all overnight/non-standard deposits opened at Alpha Bank Romania.

| View Contract Deposits - Search | as of 09/01/2013              |
|---------------------------------|-------------------------------|
| View Contract Deposits          |                               |
| Customer                        |                               |
| TD Contract No                  |                               |
| Maturity Date From (dd/mm/yyyy) | Maturity Date To (dd/mm/yyyy) |
|                                 |                               |
|                                 |                               |
| Search                          | Clear                         |

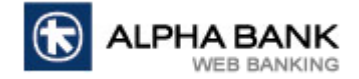

To view a contract deposit:

- Choose the Customer;
- > Enter the Term Deposit Contract number;
- > Enter the **Date**.

After filling in all filters click on Search and the results will be displayed in a table or click on Clear to reset the

filters.

| Contract Deposit Details |                               |   |            |            |            |                  |   |        |            |                           |
|--------------------------|-------------------------------|---|------------|------------|------------|------------------|---|--------|------------|---------------------------|
| TD Contract 🚽            | Product Name                  | * | Amount 🛰   | Currency 🍒 | Value 🔹    | Maturity<br>Date | * | Rate 🛰 | Interest 🍒 | Status 🍡                  |
|                          | Overnight deposit for clients |   | 146,868.58 | RON        | 17/12/2012 | 18/12/2012       |   | 3.00   | 12.07 RON  | Processed -<br>Liquidated |
|                          | Overnight deposit for clients |   | 230,422.17 | RON        | 17/12/2012 | 18/12/2012       |   | 3.00   | 18.94 RON  | Processed -<br>Liquidated |
|                          | Download                      |   |            |            |            |                  | F | Print  |            |                           |

If the returned results are numerous you can sort the results by many filters by clicking on the name of the table's columns. To view detailed information about a term deposit click on the **Term Deposit Account number**. Click on **Download** if you want to save the list of term deposits on your computer in CSV format, or click on **Print** if you want to print it.

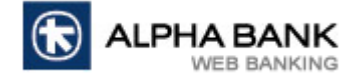

#### 2.6. Loans

## 2.6.1. View Loans

View Loans menu allows you to view all the loans you have at Alpha Bank Romania.

| View Consumer Loan Accounts - Search |                               | as of 09/01/2013 |
|--------------------------------------|-------------------------------|------------------|
| View Consumer Loan Accounts          |                               |                  |
| Customer                             |                               |                  |
| Account Number                       |                               |                  |
| Maturity Date From (dd/mm/yyyy)      | Maturity Date To (dd/mm/yyyy) | Status           |
|                                      |                               | All              |
|                                      |                               |                  |
| Search                               |                               | Clear            |

To view a loan:

- Choose the Customer;
- Enter the Account number;
- > Enter the Maturity date;
- Choose the Status of the loan.

After filling in all filters click on **Search** and the results will be displayed in a table or click on **Clear** to reset the filters.

| Consumer Loan Details     |                       |            |                        |                            |                  |                    |                           |  |  |  |
|---------------------------|-----------------------|------------|------------------------|----------------------------|------------------|--------------------|---------------------------|--|--|--|
| Consumer Loan Account 🛛 🔩 | Branch 🏾 🛰            | Currency 🔽 | User Reference 🔩<br>No | Product 🔨                  | Loan 🔹<br>Amount | Maturity 🔨<br>Date | Status 🏾 🛰                |  |  |  |
|                           | SUCURSALA<br>AVIATIEI | RON        |                        | ALPHA PERSONAL<br>LOAN     | 7,440.10 RON     | 15/09/2011         | Processed -<br>Liquidated |  |  |  |
|                           | SUCURSALA<br>AVIATIEI | EUR        |                        | AH825 ARM 2Y<br>IMOBILIAR  | 34,240.23 EUR    | 03/09/2031         | Active                    |  |  |  |
|                           | SUCURSALA<br>AVIATIEI | EUR        |                        | AH IPOTECAR -<br>STANDARD  | 60,750.00 EUR    | 15/08/2046         | Active                    |  |  |  |
|                           | SUCURSALA<br>AVIATIEI | EUR        |                        | APL GARANTAT CU<br>IPOTECA | 19,810.05 EUR    | 15/02/2033         | Active                    |  |  |  |

Click on the Account number if you want to view detailed information about a loan. Click on View Repayment

Schedule if you want to view the repayment schedule or click on **Back** to return to the previous screen.

| Account Details           |                    |                         | as of 09/01/2013       |
|---------------------------|--------------------|-------------------------|------------------------|
| Account Details           |                    |                         |                        |
| Consumer Loan Account No. |                    |                         |                        |
| Currency                  | EUR                | Branch                  | SUCURSALA AVIATIEI     |
| Product Category          | HOUSING LOANS      | Product                 | AH825 ARM 2Y IMOBILIAR |
| Loan Amount               | 34,240.23 EUR      |                         |                        |
| Disbursement date         | 02/11/2009         | Maturity Date           | 03/09/2031             |
| Name                      |                    | Status                  | Active                 |
| Branch                    | SUCURSALA AVIATIEI |                         |                        |
| Current Amount Due        | 31,500.83 EUR      |                         |                        |
| Interest Details          |                    |                         |                        |
| Base Interest Rate        |                    | 1.013%                  |                        |
| Interest Margin           |                    | 4.5                     |                        |
| Actual Interest Rate      |                    | 5.513%                  |                        |
|                           |                    |                         |                        |
| Back                      |                    | View Repayment Schedule |                        |

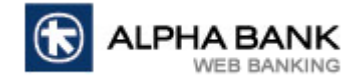

#### 2.6.2. View Credit Lines

View Credit Lines menu allows you to view the credit lines opened at Alpha Bank Romania.

| Limits Inquiry as of 25/01/20 |          |               |             |              |          |                  |                   |  |  |  |
|-------------------------------|----------|---------------|-------------|--------------|----------|------------------|-------------------|--|--|--|
| Limits Inquiry Del            | ails     |               |             |              |          |                  |                   |  |  |  |
| Customer                      |          |               |             |              |          | <li>C</li>       | $\bigcirc$        |  |  |  |
| Corporate<br>Currency         |          |               |             | RON          |          |                  |                   |  |  |  |
| Id                            | Currency | Approval Date | Expiry Date | Limit Amount | Utilized | Available Amount | Line<br>Available |  |  |  |
| OVDSALRON1                    | RON      | 05/09/2012    | 05/09/2013  |              |          |                  | Y                 |  |  |  |

To view the credit lines choose the **Customer** and click on the refresh button. Here you can view all credit lines

details (Approval date, Expiry date, Limit amount, Utilized amount and Available amount).